### We get it: You're a non-profit

We share your vision of ensuring that all children are given a chance to succeed in life by giving them the proper nutrition they need to effectively develop their minds and bodies. The Child and Adult Care Food Program provides the necessary funding and guidance to make this vision a reality for children in licensed day care.

We share your values of maximizing **participation** in this valuable program and at the same time **protecting** its integrity, while being **respectful** of the public's money by aggressively minimizing operating costs.

Since 1983 our mission has always been to provide outstanding software solutions for the CACFP at the lowest possible price. From the original standalone DOS-based program, we have evolved to network-based scanning systems, and now to web-based solutions.

Built upon years of experience working closely with food program sponsors and day care providers, CACFP.Net is the ultimate solution at a sensible price.

# Table of Contents

| Introduction                       |   |
|------------------------------------|---|
| Creating your account              |   |
| Logging in to your sponsor account | 5 |
| Main screen tour                   | 6 |
| I: Basic processing                | 7 |
| Entering provider information      |   |
| Licensing                          | 9 |
| Schedule                           |   |
| Tiering                            |   |
| Children                           |   |
| Home Visits                        |   |
| Checks                             |   |
| Notes                              |   |
| Changes                            |   |
| Entering children information      |   |
| Schedule                           |   |
| School/Care Schedule               |   |
| Parents                            |   |
| Entering claim information         |   |
| State claim report                 |   |
| Detail                             |   |
| Summary                            |   |
| Checks                             |   |
| II: Provider online claiming       |   |
| Entering a day's claim             |   |
| Attendance                         |   |
| Regular Menu                       |   |
| Infant menu                        |   |
| Feedback and submitting            |   |
| III: Online processing             |   |
| Approvals                          |   |

| Validating the claim        |    |
|-----------------------------|----|
| Reviewing deductions        |    |
| Posting claims              |    |
| IV: Reports                 |    |
| Claim Summary               |    |
| Review Worksheet            |    |
| Claim Detail                |    |
| Claim Summary               |    |
| Missing Claims              |    |
| Submitted Claims            |    |
| Exceptional Weekend         |    |
| Exceptional Dinner          |    |
| Five Day Reconciliation     |    |
| License Expirations         |    |
| Dropped Providers           |    |
| Provider Children           |    |
| Children Info Form          |    |
| Children Tier I Expirations |    |
| Children In and Out times   |    |
| V: Topics                   | 55 |
| Tiering                     | 55 |
| State upload                |    |
| Claim types and adjustments |    |
| Adding user accounts        |    |
| Pre Enrolling children      |    |
| Open Fields                 | 60 |

#### Creating your account

Because our system is web based, any CACFP sponsor in the United States can go online right now, set up their account and start maintaining all CACFP data and process claims.

It only takes a minute to set up your Sponsors account on CACFP.Net

From the top menu select Sponsors -> Online Click on the link at the bottom of the page Fill out the form completely, remembering to select either Homes or Centers Click Submit

|                                                                                            | Home                      | Providers 🕶                         | Sponsors 👻                         | Centers                   | States                     | Login                   |
|--------------------------------------------------------------------------------------------|---------------------------|-------------------------------------|------------------------------------|---------------------------|----------------------------|-------------------------|
| Presented by AccuT<br>Serving the Food Program since                                       | <b>rak™</b><br>e 1983     |                                     | Online<br>Scannable f              | orms                      |                            |                         |
| Take ba                                                                                    | ck co                     | ntrol of y                          | Scanning                           |                           |                            |                         |
| We get it: You're a nonprofit. Every time you le somewhere.                                | ook at you                | ur budget, you                      | l ablet app                        | ce y                      | our operat                 | ting costs              |
| CACFP.Net is a comprehensive, web-based sy<br>you need it to do and more at a very sm      | stem for s<br>nart price. | sponsors of fan<br>It's easy to use | nily day care ho<br>and learn, and | mes and ce<br>you can try | nters. It do<br>it out for | oes everything<br>free! |
| So if you're responsible for the financial viabil<br>CACFP.Net solves your budget problem. | lity of you               | r organization,                     | click on the pa                    | nels below 1              | o discover                 | r how                   |
| Maintain all of your provider infe                                                         | ormatio                   | n                                   |                                    |                           |                            |                         |
| Enter and view claims                                                                      |                           |                                     |                                    |                           |                            |                         |
| <ul> <li>Automatically validate online an</li> </ul>                                       | d scann                   | ed claims                           |                                    |                           |                            |                         |
| All the reports you need                                                                   |                           |                                     |                                    |                           |                            |                         |
| • Keep close contact with your cu                                                          | stomers                   |                                     |                                    |                           |                            |                         |
| Try it out for free by setting up your own Spo                                             | nsors acco                | ount                                |                                    |                           |                            |                         |
|                                                                                            |                           |                                     |                                    |                           |                            |                         |

Complete the following information and we'll set up your no-risk, no-obligation trial account:

|                                     | All fields are required |
|-------------------------------------|-------------------------|
| Sponsor name:                       |                         |
| Contact name:                       |                         |
| Address:                            |                         |
| City:                               |                         |
| State:                              |                         |
| ZIP:                                |                         |
| Phone (including area code):        |                         |
| Email:                              |                         |
| # of providers:                     |                         |
| Current system:                     |                         |
| What you are<br>most interested in: |                         |
|                                     | Family Day Care •       |

## Logging in to your sponsor account

You will then receive an email with your login and password information.

Welcome to CACFP.Net!

Te access your account, go to <u>www.CACFP.Net</u>, click on Sponsors and enter enter your... <u>UserName:info@child</u> Password:MN04

You can download the Quick Start Guide here: http://www.cacfpnet.com/download/quickstartguide.pdf

It may be possible to easily upload your current data to our system. Let us know if you'd like to explore this possibility. \* Checks

\* Additional State Licensing data or interface file uploads \* Other required Screens or Reports Sponsor name:Child Care Contact:Nicole — Address:324 N Nc City:Ivar State:M... ZIP:5C... Phone:800.634 Email:info@childc Providers:100 Current System:Minute Menu Most Interest:New system

#### Login

From the top menu, select Login Enter your login and password Click Login

| CACFFORT AND Serving the Food Pro | Home<br>AccuTrak™<br>ogram since 1983 | Provide | rs ₹ | Sponsors 🔻   | Centers     | States | Login |
|-----------------------------------|---------------------------------------|---------|------|--------------|-------------|--------|-------|
| All User                          | 5                                     |         |      | Pro          | viders only |        |       |
| Email address/Login:              |                                       |         | Spor | isor:        | (Sponsors)  |        | •     |
| PIN/Password:                     |                                       |         | Prov | ider Number: | 0           |        |       |
| Remember me on this computer      |                                       |         | PIN: |              |             |        |       |
| Login                             |                                       |         |      |              | Login       |        |       |

#### Main screen tour

The top menu allows you to navigate through the system

To view this manual online, click on the link at the right of the screen

The Claims Processing Checklist will let you know where your are in the claims process and what needs to be done. You can hover over each item for a brief description. If there are remaining items to do, you can click on the link to get directly to that task.

| CACFFILEE<br>Home + Files + Processing +                                                                         | avigation<br>Review - Utilities - Re                                                           | 5C<br>Wednesday, October 12, 2016<br>ports - Help Logout |
|----------------------------------------------------------------------------------------------------|------------------------------------------------------------------------------------------------|----------------------------------------------------------|
| Task<br># Done Task<br>1 No Menu Items need<br>approval                                                          | Explanation<br>These are the tasks that<br>need to be performed to<br>process the claim. Hover | Click here for the Help page Quick Start Guide           |
| <ul> <li>All submitted claims have been validated</li> <li>All validated have been reviewed</li> </ul>           | over each task for an<br>explanation, or click on the<br>link to perform the task.             |                                                          |
| <ul> <li>4 All reviewed claims have been posted</li> <li>5 All posted claims have had checks written.</li> </ul> | Claims<br>processing<br>checklist                                                              | 4                                                        |

## I: Basic processing Overview

Let's start with basic processing of manual claims.

There are four basic things we need to do to make sure providers get their monthly reimbursement:

- 1) Maintain all of your provider data
- 2) Enter and edit claims
- 3) Print a State claim detail and summary report
- 4) Print checks

## Entering provider information

To maintain provider information, select Files->Provider from the top menu.

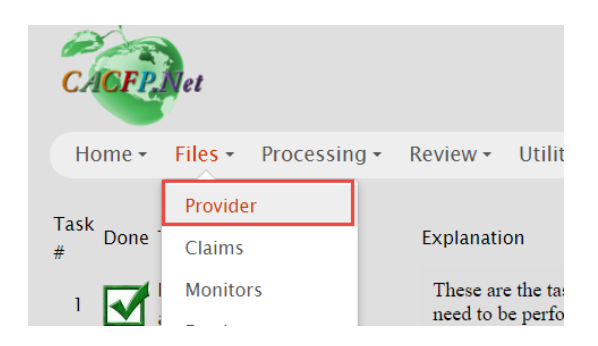

The navigation area lets you select the provider you want to view

The sort/filter area lets you sort the providers by ID number or last name. You can also filter by Active, Inactive or all providers

Data for the provider is grouped on tabs. Select a tab to view information.

| First Previous Next Last<br>1 Provider, Sample                                                                                                    | t by: Provider ID V Filter by: Active V Refresh                                                                                                    |
|----------------------------------------------------------------------------------------------------|----------------------------------------------------------------------------------------------------|
| PID       1       First ample         Mai       Mai       Navigation         Street       123 State St       Navigation         City       Madison       Navigation         State       WI       Zip 55555         County       Contact         Phone       555-5555555         Cell       Email         Email       PRinfo@cacfp.net         Monitor       (Select) ▼ | Last Provider     Copy > Physical Address   Street   Street Tabs   City    State   Zip   County   Personal   Race      (unspecified)        Ethnicity   (unspecified)         Add a new provider or save changes |

To change information on the currently selected provider, edit the data in the form and click Save.

To add a new provider, click Add and a blank form will appear that you can fill in. Remember to click Save.

Note:

If you are reactivating a provider, you can simple uncheck the Inactive box. Do not create a new provider ID for this provider.

#### Licensing

| Info Licensing                                                | Schedule                                 | Tiering | Children                              | Home Visits                | Checks           | Notes                | Changes   | Мар                                              |        |
|---------------------------------------------------------------|------------------------------------------|---------|---------------------------------------|----------------------------|------------------|----------------------|-----------|--------------------------------------------------|--------|
| Si Type Family<br>Number 2767<br>Start 02/28/2<br>End 02/28/2 | Child Care Hor<br>Child Care Hor<br>2008 | ne 🔻    | CAC<br>Type<br>Number<br>Start<br>End | FP Agreement<br>(Select) ▼ | Type [<br>Date [ | Sign up<br>(Select)  | ▼ 55      | State<br>5                                       | Number |
| Code (Select.<br>Date<br>Notes                                | Status<br>)▼                             |         | Code (Se<br>Inac<br>Date<br>Notes     | Dropped<br>elect) •        |                  | From<br>To<br>Agency | Ages Lice | ensed<br>(Select)<br>Select) <sup>•</sup><br>) ▼ | ¥<br>¥ |
| Day capacity<br>Ext capacity<br>Night capacity<br>Save        | B<br>D<br>D<br>Cancel                    |         |                                       |                            |                  |                      |           |                                                  |        |

#### Note:

If a provider's license is "pending", meaning that is set to expire but is in the process of approval, update the license expiration to include the current month that is being claimed. Otherwise, the meals will be deducted. You can enter the actual new expiration date once the license has been officially approved.

#### Schedule

Hours

| Info                 | Licensing                               | Schedule                            | Tiering              | Children  | Home Visits      | Checks |
|----------------------|-----------------------------------------|-------------------------------------|----------------------|-----------|------------------|--------|
| Hours<br>Fror<br>I H | s Days Ap<br>n: 6:00 AM<br>Iolidays App | proved meal t<br>To: 6:00<br>proved | imes Shift<br>) PM ▼ | 1 Approve | d meal times Shi | ft 2   |

#### Days

| Info Licensing | Schedule      | Tiering    | Children  | Home Visits      | Checks | Notes | Ch |
|----------------|---------------|------------|-----------|------------------|--------|-------|----|
| Hours Days Ap  | proved meal t | imes Shift | 1 Approve | d meal times Shi | ft 2   |       |    |
| Sunday         | 12:00 AM 🔻    | 12:00 AN   | 1 🔻       |                  |        |       |    |
| Monday         | 7:00 AM 🔻     | 5:30 PM    | •         |                  |        |       |    |
| 🕑 Tuesday      | 7:00 AM 🔻     | 5:30 PM    | •         |                  |        |       |    |
| ✓ Wednesday    | 7:00 AM 🔻     | 5:30 PM    | •         |                  |        |       |    |
| C Thursday     | 7:00 AM 🔻     | 5:30 PM    | ¥         |                  |        |       |    |
| 🗹 Friday       | 7:00 AM 🔻     | 5:30 PM    | •         |                  |        |       |    |
| Saturday       | 12:00 AM 🔻    | 12:00 AN   | 1 🔻       |                  |        |       |    |
|                |               |            |           |                  |        |       |    |
|                |               |            |           |                  |        |       |    |
|                |               |            |           |                  |        |       |    |
|                |               |            |           |                  |        |       |    |
|                |               |            |           |                  |        |       |    |
|                |               |            |           |                  |        |       |    |
|                |               |            |           |                  |        |       |    |
|                |               |            |           |                  |        |       |    |
| Save           | ancel         |            |           |                  |        |       | 1  |

#### Times

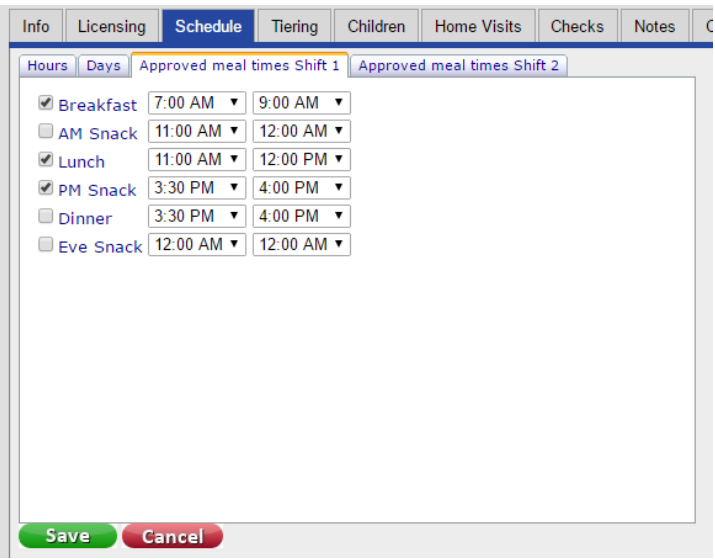

#### Tiering

| Info | Licens    | ing Schedul | e Tiering               | Children     | Hon  | ne Visits                                | Checks                                                       | Notes                                             | Changes                                                    | Мар                               |                                 |     |
|------|-----------|-------------|-------------------------|--------------|------|------------------------------------------|--------------------------------------------------------------|---------------------------------------------------|------------------------------------------------------------|-----------------------------------|---------------------------------|-----|
|      |           | Рго         | viders                  |              |      |                                          |                                                              |                                                   | Children                                                   |                                   |                                 |     |
| Pro  | ovider Ti | er          | Change tie              | er to:       |      |                                          | Effecti                                                      | ve Date o                                         | of Children's                                              | Tier cl                           | nange                           |     |
|      | 1         | • Ti        | ier 1 🔍 Mixe            | ed 🔍 Tier (  | 2    |                                          |                                                              |                                                   |                                                            |                                   |                                 |     |
|      | -         | Effect      | ive date of Pi          | rovider's Ti | ier  | Tier 1 C                                 | Children                                                     |                                                   | Tie                                                        | r 2 Chi                           | ldren                           |     |
|      |           |             | change<br>Change Provid | der Tier     |      | Al<br>Ava C<br>Gi<br>H                   | Rinnan #27<br>#1<br>Brody #22<br>Henley #76                  | 052 🔺<br>096<br>911                               |                                                            |                                   |                                 | ^   |
| Elig | gible by  | 🗹 Income    | 🗹 School                | 🗆 Cen        | isus | P                                        | Madilyn #                                                    | 68166                                             |                                                            |                                   |                                 |     |
| Star | t date    | 08/01/2015  | 03/01/2015              |              |      | ] >                                      | , Syani #681                                                 | 167                                               |                                                            |                                   |                                 |     |
| End  | l date    | 07/31/2017  | 02/29/2020              |              |      | ]                                        |                                                              |                                                   |                                                            |                                   |                                 |     |
|      |           | Code        | :                       |              |      | ]                                        |                                                              |                                                   |                                                            |                                   |                                 |     |
|      |           | School      | l:                      |              |      |                                          |                                                              |                                                   |                                                            |                                   |                                 |     |
|      |           | Percent     | t: 0.00 %               |              |      | Mak                                      | e child Tier                                                 | 2 >>                                              |                                                            | << Mak                            | e child Tier 1                  |     |
| S    | Save      | Cancel      |                         |              |      | To mov<br>1) Make<br>2) High<br>one, shi | e a child to<br>e sure the c<br>light the ch<br>ft-click for | a differe<br>hild effec<br>ild or chi<br>multiple | nt tier for T<br>ctive date is<br>ildren you w<br>)<br>T 1 | ier M p<br>filled in<br>vant to c | roviders:<br>1<br>change (click | for |

Providers can be Tier 1, Tier 2, or Mixed (if they have some children in each tier)

Children are either Tier 1 or Tier 2.

To change a Providers tier: Enter the effective date of the tier change (must be the first of the month), check the Eligible By box and enter the start and end dates. Then click the Change Provider Tier button.

To change children's tier: Enter the effective date of the change (can be any date during the month), select the child, click the button that says Make Child Tier...

#### Children

| Info                         | Licensing                                                         | Schedu                                           | le Tiering                                                                                                    | Children                                                                                   | Home Vi                 | isits Ch                                                                                               | ecks                                                     | Notes                                  | Change       | es Map                                             |                                                                                                   |     |
|------------------------------|-------------------------------------------------------------------|--------------------------------------------------|----------------------------------------------------------------------------------------------------|--------------------------------------------------------------------------------------------|-------------------------|----------------------------------------------------------------------------------------------------|----------------------------------------------------------|----------------------------------------|--------------|----------------------------------------------------|---------------------------------------------------------------------------------------------------|-----|
| Ava (<br>Gr<br>Hı<br>Pe<br>S | , Rinnan #2<br>, Brody #22<br>Henley #7<br>, Madilyn<br>Sydni #68 | Schedu<br>7052 A<br>2096<br>6911<br>#6816<br>167 | NumberNam<br>27052 A<br>Status Sche<br>Special<br>Provider<br>Own No<br>Related<br>Related<br>Assistar<br>From:<br>To: | children<br>, Rinnan<br>dule Schoo<br>needs<br>rs Own<br>n-Partic.<br>Resident<br>Non Res. | DI/Care Sch<br>Pa<br>Sc | nedule Pa<br>prmula by<br>arent<br>olids by:<br>Formula<br>Special of<br>School A<br>Home So<br>Infant | Tier<br>1<br>ents<br>Pro<br>Agree<br>liet<br>ge<br>hoole | Notes DOB 08/17/20 ovider ovider ement | Er<br>104 10 | Race:<br>Ethnicity<br>Sex:<br>Orig. enr<br>Dropped | thru<br>07/31/2017<br>(unspecified)<br>(unspecified)<br>(unspecified)<br><br><br><br><br><br><br> | T T |
|                              |                                                                   | ~                                                | From:                                                                                                    | Child                                                                                      | In<br>In                | icome Fro<br>icome To:                                                                                 | m:                                                       |                                        |              | PreEn                                              | rolled                                                                                            |     |
| ©<br>Curr                    | ent Archiv                                                        | ved                                              |                                                                                                    |                                                                                            |                         |                                                                                                    |                                                          |                                        |              |                                                    |                                                                                                   |     |
| A                            | dd S                                                              | ave                                              | Cancel                                                                                                    |                                                                                            |                         |                                                                                                    |                                                          |                                        |              |                                                    |                                                                                                   |     |

#### Home Visits

| Info                    | Licensing                 | Sche | dule                                                                                                    | Tiering                                                                                                    | Children                                                        | Home Visits     | Checks      | Notes | Changes | Мар |  |
|-------------------------|---------------------------|------|----------------------------------------------------------------------------------------------------|----------------------------------------------------------------------------------------------------|-----------------------------------------------------------------|-----------------|-------------|-------|---------|-----|--|
| 12/28<br>02/18<br>05/28 | V2011<br>V/2013<br>V/2013 | ÷ (  | General<br>Visit E<br>Trime:<br>Hours<br>Arrive<br>Depar<br>Length<br>Annou<br>Late:<br>Follow<br>Thirty<br>Initial<br>Assist | Meal<br>Date: 12/,<br>ster: 1<br>: -1200<br>e time: 1<br>t time: 1<br>t time: 1<br>t time: 1<br>day: 2<br>: 1<br>ant was | Records C<br>28/2011<br>2:00 AM V<br>2:30 PM V<br>t:<br>1<br>t: | hildren Conclus | ions   Note | 5     |         |     |  |
| A                       | dd S                      | ave  | Ca                                                                                                    | ncel                                                                                                    | Delete                                                          |                 |             |       |         |     |  |
|                         |                           |      |                                                                                                    |                                                                                                    |                                                                 |                 |             |       |         |     |  |

General Meal Records Children Conclusions Notes

| Meal time: 12:30 PM 🔻   |        | Regular M | lenu | Infant 0- | 3 | Infant 4- | 7 | Infant 8- | 11 |
|-------------------------|--------|-----------|------|-----------|---|-----------|---|-----------|----|
| Meal recording: Lunch 🔹 | Milk:  | (Select)  | •    | (Select)  | ۲ | (Select)  | ۲ | (Select)  | ۲  |
| Observed: 🗹             |        |           |      |           |   | IFIC 🗆    |   | IFIC 🗆    |    |
| Meal OK: 🗹              | Bread: | (Select)  | ۲    |           |   |           |   | (Select)  | ۲  |
| Portions OK:            | F/V 1: | (Select)  | ۲    |           |   |           |   | (Select)  | ۲  |
| Milk type concern:      | F/V 2: | (Select)  | ۲    |           |   |           |   |           |    |
| Water concern:          | Meat:  | (Select)  | ۲    |           |   |           |   | (Select)  | T  |
| Meal: Lunch 🔻           |        |           |      |           |   |           |   |           |    |
| Refrig. temp:0          |        |           |      |           |   |           |   |           |    |
| Freezer temp: 0         |        |           |      |           |   |           |   |           |    |
|                         |        |           |      |           |   |           |   |           |    |
|                         |        |           |      |           |   |           |   |           |    |
|                         |        |           |      |           |   |           |   |           |    |

| General Meal Records Children   | Conclusions Notes       |                              |
|---------------------------------|-------------------------|------------------------------|
| Menus available 🗆               | Menu counts available 🗆 |                              |
| Parental Notification OK 🗹      | Child docs on file 🗹    | Component Requirements met 🗆 |
| Infant formula Agreement OK 🗹   | Agreements on file 🗹    | Annual enrollments concern 🗆 |
| Meal counts for previous 5 days | Count                   |                              |
| Day 1:                          | 0                       |                              |
| Day 2:                          | 0                       |                              |
| Day 3:                          | 0                       |                              |
| Day 4:                          | 0                       | 7                            |
| Day 5:                          | 0                       |                              |
|                                 | ·                       | _                            |
|                                 |                         |                              |

| General | Meal | Records | Children | Conclusions | Notes |  |
|---------|------|---------|----------|-------------|-------|--|
|---------|------|---------|----------|-------------|-------|--|

| Point of service OK 🗹   | Follow u   |
|-------------------------|------------|
| Health Safety OK 🗹      | Follup vi  |
| Capacity OK 🗹           | Attendar   |
| Serving time OK 🗹       | Civil righ |
| Children were present 🔲 | Five day   |
| Visit successful 🗆      | Special of |
| Provider not home 🗆     | Correctiv  |
| Provider was sick 🗆     |            |

ollow up visit needed ollup visit needed type ittendance concern ive day concern ipecial diet concern corrective action needed

Records maint. concern Visit variance concern Home conditions issue Safety issue Other issues

| General Meal Records Children Conclusions Notes |  |
|-------------------------------------------------|--|
|                                                 |  |
|                                                 |  |
|                                                 |  |
|                                                 |  |
|                                                 |  |
|                                                 |  |
|                                                 |  |
|                                                 |  |
|                                                 |  |
|                                                 |  |

#### Checks

| Info  | Licen  | sing | Schedule  | Tiering  | Children   | Home Visits  | С   | hecks | No | otes | Chan | ges | Мар |          |
|-------|--------|------|-----------|----------|------------|--------------|-----|-------|----|------|------|-----|-----|----------|
|       |        |      |           |          | C          | hecks or ACH |     |       |    |      |      |     |     |          |
| Chec  | k date | Chec | k # Check | Amount   | Claim date | Claim Type T | ier | В     | Α  | L    | Р    | D   | EI  | Line amt |
| 01/13 | 3/2016 |      | 5         | \$612.64 | Dec, 2015  | Regular      | 1   | 167   | 0  | 111  | 158  | 0   | 0   | \$612.64 |
| 02/0  | 8/2016 |      | 15        | \$504.64 | Jan, 2016  | Regular      | 1   | 152   | 0  | 82   | 136  | 0   | 0   | \$504.64 |
| 03/07 | 7/2016 |      | 8         | \$520.48 | Feb, 2016  | Regular      | 1   | 149   | 0  | 87   | 146  | 0   | 0   | \$520.48 |
| 04/1  | 1/2016 |      | 13        | \$443.30 | Mar, 2016  | Regular      | 1   | 126   | 0  | 72   | 133  | 0   | 0   | \$443.30 |
| 05/10 | 0/2016 |      | 13        | \$454.48 | Apr, 2016  | Regular      | 1   | 129   | 0  | 77   | 126  | 0   | 0   | \$454.48 |
| 06/1  | 5/2016 |      | 13        | \$373.82 | May, 2016  | Regular      | 1   | 109   | 0  | 59   | 113  | 0   | 0   | \$373.82 |
| 07/1  | 5/2016 |      | 13        | \$510.26 | Jun, 2016  | Regular      | 1   | 106   | 0  | 118  | 105  | 0   | 0   | \$510.26 |
| 08/0  | 8/2016 |      | 13        | \$456.17 | Jul, 2016  | Regular      | 1   | 92    | 0  | 113  | 79   | 0   | 0   | \$456.17 |
| 09/10 | 5/2016 |      | 13        | \$387.14 | Aug, 2016  | Regular      | 1   | 95    | 0  | 78   | 97   | 0   | 0   | \$387.14 |
| 10/13 | 3/2016 |      | 13        | \$247.06 | Sep, 2016  | Regular      | 1   | 89    | 0  | 29   | 81   | 0   | 0   | \$247.06 |
|       |        |      |           |          |            |              |     |       |    |      |      |     |     |          |

#### Notes

| Info        | Licensi   | ing Sche   | edule | Tiering | Children | Home Visits | Checks | Notes | Changes | Мар |  |
|-------------|-----------|------------|-------|---------|----------|-------------|--------|-------|---------|-----|--|
| Inter       | net ACH   | Open Field | s No  | ote Pad |          |             |        |       |         |     |  |
|             | Interr    | net PIN    |       | Lang    | guage    |             |        |       |         |     |  |
| 082         | 4h        |            | E     | nglish  |          | •           |        |       |         |     |  |
|             |           | A          | CH Ir | nfo     |          |             |        |       |         |     |  |
| Тур         | e         | Check      |       | ○ ACH   |          |             |        |       |         |     |  |
| Ban         | ik #      |            |       |         |          |             |        |       |         |     |  |
| Acc         | ount #    |            |       |         |          |             |        |       |         |     |  |
| Ban<br>Nar  | ik<br>ne  |            |       |         |          |             |        |       |         |     |  |
| Trar        | n Code    |            |       |         |          |             |        |       |         |     |  |
| Che<br>Digi | eck<br>it |            |       |         |          |             |        |       |         |     |  |
| Pre         | note      |            |       |         |          |             |        |       |         |     |  |
| Sa          | ave       | Cancel     |       |         |          |             |        |       |         |     |  |
|             |           |            |       |         |          |             |        |       |         |     |  |
|             |           |            |       |         |          |             |        |       |         |     |  |
|             |           |            |       |         |          |             |        |       |         |     |  |
|             |           |            |       |         |          |             |        |       |         |     |  |

#### Changes

| Info | Licensing        | Schedul | e Tie  | ering        | Children     | Home   | Visits  | Checks | Notes    | Changes      | Мар |                 |
|------|------------------|---------|--------|--------------|--------------|--------|---------|--------|----------|--------------|-----|-----------------|
|      | Item             |         |        | <u>Old</u> V | <u>'alue</u> |        | NewVa   | lue    | Cha      | ngeDate      |     | <u>UserName</u> |
| Pick | :UpTime          |         | 1800   |              |              | 1700   |         |        | 9/8/2016 | 8:59:59 PM   |     |                 |
| Enro | ollmentEnd       |         | Jul 31 | 2016         | 12:00AM      | Jul 31 | 2017 12 | 2:00AM | 8/26/201 | 6 3:52:49 PN | 1   |                 |
| InSc | hoolFridayT      | Го      | 1515   |              |              | 1520   |         |        | 8/5/2016 | 8:18:35 PM   |     |                 |
| InSc | hoolFridayF      | from    | 815    |              |              | 800    |         |        | 8/5/2016 | 8:18:35 PM   |     |                 |
| InSc | hoolThursda      | ауТо    | 1515   |              |              | 1520   |         |        | 8/5/2016 | 8:18:35 PM   |     |                 |
| InSc | hoolThursda      | ayFrom  | 815    |              |              | 800    |         |        | 8/5/2016 | 8:18:35 PM   |     |                 |
| InSc | hoolWednes       | sdayTo  | 1515   |              |              | 1520   |         |        | 8/5/2016 | 8:18:35 PM   |     |                 |
| InSc | hoolWednes       | dayFrom | 815    |              |              | 800    |         |        | 8/5/2016 | 8:18:35 PM   |     |                 |
| InSc | hoolTuesda       | уTo     | 1515   |              |              | 1520   |         |        | 8/5/2016 | 8:18:35 PM   |     |                 |
| InSc | hoolTuesda       | yFrom   | 815    |              |              | 800    |         |        | 8/5/2016 | 8:18:35 PM   |     |                 |
| 12   | <u>3 4 5 6 7</u> |         |        |              |              |        |         |        |          |              |     |                 |

### Entering children information

Entering children is similar. Click on a provider's Children tab to view the list of current children. To see the archived children, click on the Archived radio button.

Select a child to view their data. Children data is also grouped by tabs.

To change information on the currently selected child, edit the data in the form and click Save.

To add a new child, click Add and a blank form will appear that you can fill in. Remember to click Save.

| Info Licensing Sched                                                                                             | ule Tiering Children Ho                                                                                                    | me View Checks Notes Chang                                                                                                    | es Map                                                                         |
|----------------------------------------------------------------------------------------------------|----------------------------------------------------------------------------------------------------|----------------------------------------------------------------------------------------------------|--------------------------------------------------------------------------------|
| Amanda Reckonwith #2<br>Baby Dewie #5<br>Baby Huey #4<br>Baby Lour #6<br>Guy Wir<br>Sandy n #1<br>Select a child | NumberName           Amanda Reckonwith           Status         Schedule           Special needs           Providers Ow         Select           Own Non-Partic.           Related Resident           Related Non Res. | Tier DOB Ex<br>2 03/23/2011 03<br>re Schedule Parents<br>Formula by: Provider Parent<br>a tab<br>by: Provider Parent<br>Formula Agreement | Race: (unspecified)<br>Ethnicity: (unspecified)<br>Sex: (unspecified)<br>Group |
| View current<br>or archived<br>children                                                                          | Assistant's Child<br>From:<br>To:                                                                                                    | <ul> <li>Special diet</li> <li>School Age</li> <li>Home Schooled</li> <li>Infant</li> </ul>                                               | Orig. enroll.:<br>Dropped<br>Archive<br>Archive all flagged Children           |
|                                                                                                    | From:                                                                                                    | Income From:<br>Income To:                                                                                                    | PreEnrolled                                                                    |
| Current Archived                                                                                                 | Cancel                                                                                                    | ld or Save data                                                                                                    |                                                                                |

#### Schedule

| Status Schedu                | le School/Care S              | Schedule Pa   | arents  |               |   |             |
|------------------------------|-------------------------------|---------------|---------|---------------|---|-------------|
| Drop off tim<br>Pick up time | e: 12:00 AM ▼<br>: 12:00 AM ▼ |               |         |               |   |             |
| Meals<br>Served:             | <b>√</b><br>Breakfast         | 𝒽 AM<br>Snack | ✓ Lunch | 𝕑 PM<br>Snack | ✓ | ✓ Eve snack |

#### School/Care Schedule

| Status Sched                         | lule              | School/Care Sc               | hedule Paren | ts           |            |                          |         |
|--------------------------------------|-------------------|------------------------------|--------------|--------------|------------|--------------------------|---------|
| Day                                  |                   | School From                  | School To    |              |            | Care From                | Care To |
| Monday                               |                   | 08:00 am                     | 3:00 pm      |              | •          | 07:00 am                 | 7:00 pm |
| Tuesday                              | 1                 | 08:00 am                     | 3:00 pm      |              | •          | 07:00 am                 | 7:00 pm |
| Wednesday                            |                   | 08:00 am                     | 3:00 pm      |              | 1          | 07:00 am                 | 7:00 pm |
| Thursday                             |                   | 08:00 am                     | 3:00 pm      |              | 1          | 07:00 am                 | 7:00 pm |
| Friday                               | 1                 | 08:00 am                     | 3:00 pm      |              | 1          | 07:00 am                 | 7:00 pm |
| Saturday                             |                   |                              |              |              |            | 00:0 am                  | 00:0 am |
| Sunday                               |                   |                              |              |              |            | 00:0 am                  | 00:0 am |
| Name of Sc<br>Kindergarte<br>N/A   : | hoo<br>n o<br>1/2 | ol:<br>nly:<br>Day O Full Da | y            | Scho<br>Scho | ool<br>ool | begin date:<br>end date: |         |

#### Parents

H

| Status Schedule Schoo   | l/Care Sch | edule Parents |
|-------------------------|------------|---------------|
| Parent name:            | BI         | ,Madison      |
| Parent address:         | 104 F      | , Dr          |
| Parent city, state zip: | Centralia, | 62801         |
| Parent phone:           | 618780     |               |
| Parent email:           |            |               |
|                         |            |               |

## Entering claim information

To enter claim totals for a provider, select Files->Claims from the top menu.

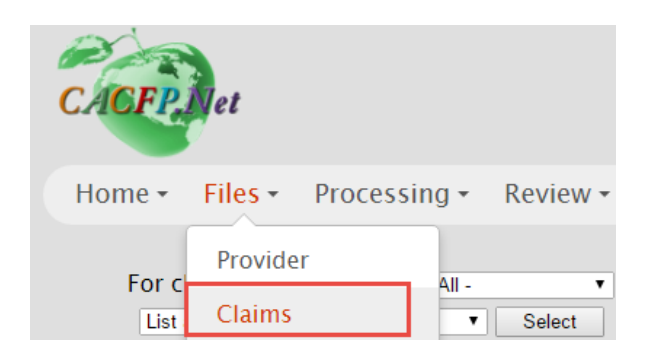

The left panel shows the claims that have already been entered or posted. You can use the top area to filter by Claim month or provider. You can also sort the list by provider ID or name.

Click on a line to view or edit that claim (claims that have been issued checks are available to view only -- no edits are permitted).

| For claim: October 2016 • or Provide                     | er: - All -       | T    | Provider Information                                           |  |  |  |  |  |
|----------------------------------------------------------|-------------------|------|----------------------------------------------------------------|--|--|--|--|--|
| List all V Sort on PID V Select Name:Angela Class Ther:2 |                   |      |                                                                |  |  |  |  |  |
| Claim PID Name                                           | Amount Claim Type | Tier | Claim Information                                              |  |  |  |  |  |
| October 2016 2462 Angela Cl                              | \$20.70 Regular   | 2    | PID: Claim Claim type: Tier:<br>month: year: Claim type: Tier: |  |  |  |  |  |
|                                                          |                   |      | C :, Angela 2462 V October V 2016 Regular V 2                  |  |  |  |  |  |
| Click on                                                 |                   |      | B A L P D E Days Attend Enrolled Amount                        |  |  |  |  |  |
| claim                                                    |                   |      | 10 0 10 5 0 0 2 10 \$20.70                                     |  |  |  |  |  |
|                                                          |                   |      | Status:Not Paid                                                |  |  |  |  |  |
|                                                          |                   |      | Add Save Cancel Delete                                         |  |  |  |  |  |
|                                                          |                   |      | Claim Validation                                               |  |  |  |  |  |

To add a new claim,

- Click on the add button.
- Select the provider
- The provider's basic information will appear at the top, including Tier
- Select the claim month and year
- Select the claim type (Regular, Late, Late Late, Down adjustment, Up adjustment)
- Enter the meal totals
- Click Save
- Dollar totals will automatically be calculated

| I               | Provider Information        |               |       |
|-----------------|-----------------------------|---------------|-------|
| Name:Angela C   | Tier:2                      |               |       |
|                 | E (Approved meals for       | or any shift) |       |
|                 | Claim Information           |               |       |
| PID:            | Claim Claim<br>month: year: | Claim type:   | Tier: |
| C , Angela 2462 | ▼ October ▼ 2016            | Regular       | ▼ 2   |
| B A L P D E     | Days Attend Enrolled        | Amount        |       |
| 10 0 10 5 0 0   | 2 10                        | \$20.70       |       |
| Status:Not Paid |                             |               |       |
| Add Save        | Cancel Delete               |               |       |
|                 | Claim Validation            |               |       |

#### State claim report

To generate the State Report that lists all of the claims recorded for a particular month, go to the Top menu and hover over reports, then Claim Reports... then click on State Report,

| Home -    | Files •      | Processing • | Review •     | Utilities • | Reports -  | Help   | Logout        |     |
|-----------|--------------|--------------|--------------|-------------|------------|--------|---------------|-----|
| For claim |              | on Drovic    | de ru All    |             | Claim Repo | orts 🔸 | State report  | ion |
| FOR CIAIN | 1. October 2 |              | ier.[- All - |             | Providers  |        | Claim summarv | •   |

Claim month: (Select only one)

Claim types: Select one (or hold down Shift key to select more than one) Select report: Detail or Summary

Sort by: Provider ID or last name

Create state interface file: (If your state gives you this option) Name the file to create

Then Click the Print button.

#### Detail

| Claim Month:   | Claim Types:    | _ | Select report: D | )etail 🔹 |
|----------------|-----------------|---|------------------|----------|
| October 2016   | Regular         | - |                  |          |
| September 2016 | Late            |   | <b>C</b>         |          |
| August 2016    | Late Late       |   | Sort by:         |          |
| July 2016      | Down Adjustment |   |                  |          |
| June 2016      | Up Adjustment   |   | 0 HD             |          |
| May 2016       |                 |   | 🗆 Last Name      |          |
| April 2016     |                 |   |                  |          |
| March 2016     |                 |   |                  |          |
| February 2016  |                 |   |                  |          |
| January 2016   | _               | _ | Drint            |          |
| December 2015  | •               | × | Print            |          |

At the top of the report, you can click the arrow buttons to navigate to next and previous pages.

If you want to print the report, click on the Disk icon and select PDF.

| Llocompor /ILLb  |             | L           |          |                     |           |     |     |   |      |        |           |             |
|------------------|-------------|-------------|----------|---------------------|-----------|-----|-----|---|------|--------|-----------|-------------|
| 🛛 🖓 🗐 1 of 3 🕨 🕅 | \$          | Find   Next | <b>-</b> | ٢                   |           |     |     |   |      |        |           |             |
|                  |             |             |          | FP.                 | Net       |     |     |   |      |        |           |             |
| Report 10311F    |             |             | F        | DF Clai             | ims Repor | t   |     |   |      | Mond   | ay, Octob | er 17, 2016 |
| Page 1 of 3      |             |             | V        | <sup>Vord</sup> emb | er, 2016  |     |     |   |      |        |           | 9:19 AM     |
| PID Name         | Tier change | Tier        | в        | А                   | L         | Р   | D   | Е | Days | Attend | Partic    | Amount      |
| 1806 Deborah Lo  |             | 1           | 260      | 0                   | 176       | 279 | 123 | 0 | 19   | 431    |           | \$1,279.81  |
| 1                |             | 2           | 0        | 0                   | 0         | 0   | 0   | 0 | 0    | 0      |           | \$0.00      |
| 1822 Amy J       |             | 1           | 119      | 0                   | 115       | 115 | 0   | 0 | 24   | 124    |           | \$522.74    |
| 1                |             | 2           | 0        | 0                   | 0         | 0   | 0   | 0 | 0    | 0      |           | \$0.00      |
| 1876 Stacy L     |             | 1           | 164      | 124                 | 124       | 57  | 0   | 0 | 21   | 181    |           | \$652.01    |
| 1                |             | 2           | 0        | 0                   | 0         | 0   | 0   | 0 | 0    | 0      |           | \$0.00      |
| 2044 191 11      |             | 4           | 400      | 0                   | 400       | 400 | 0   | 0 | 24   | 400    |           | @E20.20     |

#### Summary

| 10/23/2016                                                                                             |                                                                                              |                                                                                                    | Sta                                                                                                    | ate Claim I                                                                             | Report                                                                                                    |                                                                                                    |                                                                                       | 9:06 PM                                                                                                    |
|----------------------------------------------------------------------------------------------------|----------------------------------------------------------------------------------------------|----------------------------------------------------------------------------------------------------|----------------------------------------------------------------------------------------------------|-----------------------------------------------------------------------------------------|----------------------------------------------------------------------------------------------------|----------------------------------------------------------------------------------------------------|---------------------------------------------------------------------------------------|----------------------------------------------------------------------------------------------------|
|                                                                                                    |                                                                                              |                                                                                                    | Wisconsin E                                                                                            | arly Childh                                                                             | ood Associatio                                                                                                    | on                                                                                                    |                                                                                       |                                                                                                    |
|                                                                                                    |                                                                                              |                                                                                                    | Ju                                                                                                    | v. 2016(Re                                                                              | egular.)                                                                                                    |                                                                                                    |                                                                                       |                                                                                                    |
| Section 1: To                                                                                          | otals based                                                                                  | on Provider's                                                                                                    | Tier Code (1, 2                                                                                        | 2 or M):                                                                                | 3                                                                                                    |                                                                                                    |                                                                                       |                                                                                                    |
| Tier                                                                                                   | 1                                                                                            | 1 [                                                                                                    | Tier 2                                                                                                 | ́г                                                                                      | Mixed Tier                                                                                                    |                                                                                                    | To                                                                                    | tals                                                                                                    |
| Homes claiming                                                                                         | 560                                                                                          | Homes                                                                                                    | claiming                                                                                               | 147 H                                                                                   | omes claiming                                                                                                    | 07                                                                                                    | Homes claiming                                                                        | 714                                                                                                    |
| Attendance                                                                                             | 60,940                                                                                       | Attenda                                                                                                    | nce 13,                                                                                                | 653 A                                                                                   | ttendance                                                                                                    | 717                                                                                                    | Attendance                                                                            | 75,310                                                                                                    |
| Days claimed                                                                                           | 10,495                                                                                       | Days cla                                                                                                    | aimed 2,                                                                                               | 583 D                                                                                   | ays claimed                                                                                                    | 146                                                                                                    | Days claimed                                                                          | 13,224                                                                                                    |
| Participated                                                                                           | 4,484                                                                                        | Participa                                                                                                    | ated 1,                                                                                                | 144 P                                                                                   | articipated                                                                                                    | 57                                                                                                    | Participated                                                                          | 5,685                                                                                                    |
| Total ADA                                                                                              | 3,388                                                                                        | Total AE                                                                                                    | A                                                                                                    | 838 T                                                                                   | otal ADA                                                                                                    | 42                                                                                                    | Total ADA                                                                             | 4,268                                                                                                    |
| Section 2: To                                                                                          | otals based                                                                                  | on Children's                                                                                                    | Tier Code (1 o                                                                                         | or 2):                                                                                  |                                                                                                    |                                                                                                    |                                                                                       |                                                                                                    |
|                                                                                                    |                                                                                              |                                                                                                    |                                                                                                    |                                                                                         |                                                                                                    |                                                                                                    |                                                                                       |                                                                                                    |
| Г                                                                                                    | Tie                                                                                          | er 1                                                                                                    |                                                                                                    | Ti                                                                                      | er 2                                                                                                    |                                                                                                    | Tot                                                                                   | als                                                                                                    |
| Ľ                                                                                                    | Tie<br>Meals                                                                                 | er 1<br>Total Amount                                                                                                    | l                                                                                                    | Ti<br>Meals                                                                             | er 2<br>Total Amount                                                                                                    |                                                                                                    | Tot<br>Meals                                                                          | als<br>Total Amount                                                                                                    |
| Breakfast:                                                                                             | Tie<br>Meals<br>36,046                                                                       | Total Amount<br>\$47,220.26                                                                                                    | Breakfast:                                                                                             | Ti<br>Meals<br>11,406                                                                   | er 2<br>Total Amount<br>6 \$5,474.88                                                                                                    | Breakfast:                                                                                                    | Meals<br>47,452                                                                       | Total Amount<br>\$52,695.14                                                                                                    |
| Breakfast:<br>Lunch:                                                                                   | Tie<br>Meals<br>36,046<br>50,564                                                             | Total Amount<br>\$47,220.26<br>\$124,387.44                                                                                                    | Breakfast:<br>Lunch:                                                                                   | Ti<br>Meals<br>11,406<br>14,597                                                         | Total Amount           8         \$5,474.88           7         \$21,749.53                                                                                                    | Breakfast:<br>Lunch:                                                                                                 | Tot<br>Meals<br>47,452<br>65,161                                                      | als<br>Total Amount<br>\$52,695.14<br>\$146,136.97                                                                                                    |
| Breakfast:<br>Lunch:<br>Dinner:                                                                        | Tie<br>Meals<br>36,046<br>50,564<br>18,540                                                   | r 1<br>Total Amount<br>\$47,220.26<br>\$124,387.44<br>\$45,608.40                                                                              | Breakfast:<br>Lunch:<br>Dinner:                                                                        | Ti<br>Meals<br>11,406<br>14,597<br>2,522                                                | Total Amount<br>5 \$5,474.88<br>7 \$21,749.53<br>2 \$3,757.78                                                                                                    | Breakfast:<br>Lunch:<br>Dinner:                                                                                      | Tot<br>Meals<br>47,452<br>65,161<br>21,062                                            | als<br>Total Amount<br>\$52,695.14<br>\$146,136.97<br>\$49,366.18                                                                                              |
| Breakfast:<br>Lunch:<br>Dinner:<br>Snacks:                                                             | Tie<br>Meals<br>36,046<br>50,564<br>18,540<br>64,855                                         | r 1<br>Total Amount<br>\$47,220.26<br>\$124,387.44<br>\$45,608.40<br>\$47,344.15                                                               | Breakfast:<br>Lunch:<br>Dinner:<br>Snacks:                                                             | Ti<br>Meals<br>11,400<br>14,597<br>2,522<br>16,104                                      | Total Amount           5         \$5,474.88           7         \$21,749.53           2         \$3,757.78           4         \$3,220.80                                                 | Breakfast:<br>Lunch:<br>Dinner:<br>Snacks:                                                                           | Tot<br>Meals<br>47,452<br>65,161<br>21,062<br>80,959                                  | ais<br>Total Amount<br>\$52,695.14<br>\$146,136.97<br>\$49,366.18<br>\$50,564.95                                                                               |
| Ereakfast:<br>Lunch:<br>Dinner:<br>Snacks:<br>Total                                                    | Tie<br>Meals<br>36,046<br>50,564<br>18,540<br>64,855<br>170,005                              | r 1<br>Total Amount<br>\$47,220.26<br>\$124,387.44<br>\$45,608.40<br>\$47,344.15<br>\$264,560.25                                               | Breakfast:<br>Lunch:<br>Dinner:<br>Snacks:<br>Total                                                    | Ti<br>Meals<br>11,406<br>14,597<br>2,522<br>16,104<br>44,625                            | Total Amount           5         \$5,474.88           7         \$21,749.53           2         \$3,757.78           4         \$3,220.80           9         \$34,202.99                 | Breakfast:<br>Lunch:<br>Dinner:<br>Snacks:<br>Total                                                                  | Tot<br>Meals<br>47,452<br>65,161<br>21,062<br>80,959<br>214,634                       | als<br>Total Amount<br>\$52,695.14<br>\$146,136.97<br>\$49,366.18<br>\$50,564.95<br>\$298,763.24                                                               |
| Ereakfast:<br>Lunch:<br>Dinner:<br>Snacks:<br>Total                                                    | Tie<br>Meals<br>36,046<br>50,564<br>18,540<br>64,855<br>170,005                              | r 1<br>Total Amount<br>\$47,220.26<br>\$124,387.44<br>\$45,608.40<br>\$47,344.15<br>\$264,560.25                                               | Breakfast:<br>Lunch:<br>Dinner:<br>Snacks:<br>Total                                                    | Ti<br>Meals<br>11,406<br>14,597<br>2,522<br>16,104<br>44,629                            | Total Amount           5         \$5,474.88           7         \$21,749.53           2         \$3,757.78           4         \$3,220.80           9         \$34,202.99           Total | Breakfast:<br>Lunch:<br>Dinner:<br>Snacks:<br>Total<br>I Dollars:                                                    | Tot<br>Meals<br>47,452<br>65,161<br>21,062<br>80,959<br>214,634                       | als<br>Total Amount<br>\$52,695.14<br>\$146,136.97<br>\$49,366.18<br>\$50,564.95<br>\$298,763.24<br>\$298,763.24                                               |
| Ereakfast:<br>Lunch:<br>Dinner:<br>Snacks:<br>Total<br>Snacks<br>Breakout:                             | Tie<br>Meals<br>36,046<br>50,564<br>18,540<br>64,855<br>170,005<br>Meals                     | er 1<br>Total Amount<br>\$47,220.26<br>\$124,387.44<br>\$45,608.40<br>\$47,344.15<br>\$264,560.25<br>Total Amount                              | Breakfast:<br>Lunch:<br>Dinner:<br>Snacks:<br>Total<br>Snacks<br>Breakout:                             | Ti<br>Meals<br>11,406<br>14,597<br>2,522<br>16,104<br>44,625<br>Meals                   | r 2<br>Total Amount<br>5 \$5,474.88<br>7 \$21,749.53<br>2 \$3,757.78<br>4 \$3,220.80<br>9 \$34,202.99<br>Total<br>Total Amount                                                            | Breakfast:<br>Lunch:<br>Dinner:<br>Snacks:<br>Total<br>I Dollars:<br>Snacks<br>Breakout:                             | Tot<br>Meals<br>47,452<br>65,161<br>21,062<br>80,959<br>214,634<br>Meals              | als<br>Total Amount<br>\$52,695.14<br>\$146,136.97<br>\$49,366.18<br>\$50,564.95<br>\$298,763.24<br>\$298,763.24<br>Total Amount                               |
| Ereakfast:<br>Lunch:<br>Dinner:<br>Snacks:<br>Total<br>Snacks<br>Breakout:<br>AM Snacks:               | Tie<br>Meals<br>36,046<br>50,564<br>18,540<br>64,855<br>170,005<br>Meals<br>27,962           | er 1<br>Total Amount<br>\$47,220.26<br>\$124,387.44<br>\$45,608.40<br>\$47,344.15<br>\$264,560.25<br>Total Amount<br>\$20,412.26               | Breakfast:<br>Lunch:<br>Dinner:<br>Snacks:<br>Total<br>Snacks<br>Breakout:<br>AM Snacks:               | Ti<br>Meals<br>11,406<br>14,597<br>2,522<br>16,104<br>44,625<br>Meals<br>7,143          | r 2<br>Total Amount<br>5 \$5,474.88<br>7 \$21,749.53<br>2 \$3,757.78<br>4 \$3,220.80<br>9 \$34,202.99<br>Total<br>Total Amount<br>\$1,428.60                                              | Breakfast:<br>Lunch:<br>Dinner:<br>Snacks:<br>Total<br>I Dollars:<br>Snacks<br>Breakout:<br>AM Snacks:               | Tot<br>Meals<br>47,452<br>65,161<br>21,062<br>80,959<br>214,634<br>Meals<br>35,105    | als<br>Total Amount<br>\$52,695.14<br>\$146,136.97<br>\$49,366.18<br>\$50,564.95<br>\$298,763.24<br>\$298,763.24<br>Total Amount<br>\$21,840.86                |
| Ereakfast:<br>Lunch:<br>Dinner:<br>Snacks:<br>Total<br>Snacks<br>Breakout:<br>AM Snacks:<br>PM Snacks: | Tie<br>Meals<br>36,046<br>50,564<br>18,540<br>64,855<br>170,005<br>Meals<br>27,962<br>31,270 | r 1<br>Total Amount<br>\$47,220.26<br>\$124,387.44<br>\$45,608.40<br>\$47,344.15<br>\$264,560.25<br>Total Amount<br>\$20,412.26<br>\$22,827.10 | Breakfast:<br>Lunch:<br>Dinner:<br>Snacks:<br>Total<br>Snacks<br>Breakout:<br>AM Snacks:<br>PM Snacks: | Ti<br>Meals<br>11,406<br>14,597<br>2,522<br>16,104<br>44,629<br>Meals<br>7,143<br>8,647 | r 2<br>Total Amount<br>5 \$5,474.88<br>7 \$21,749.53<br>2 \$3,757.78<br>4 \$3,220.80<br>9 \$34,202.99<br>Total<br>Total Amount<br>\$1,428.60<br>\$1,729.40                                | Breakfast:<br>Lunch:<br>Dinner:<br>Snacks:<br>Total<br>I Dollars:<br>Snacks<br>Breakout:<br>AM Snacks:<br>PM Snacks: | Meals<br>47,452<br>65,161<br>21,062<br>80,959<br>214,634<br>Meals<br>35,105<br>39,917 | als<br>Total Amount<br>\$52,695.14<br>\$146,136.97<br>\$49,366.18<br>\$50,564.95<br>\$298,763.24<br>\$298,763.24<br>Total Amount<br>\$21,840.86<br>\$24,556.50 |

Tier II All Higher (2H): Tier II All Lower (2L): Tier II Mixed (2M): Tier I (1): Average Daily Attendance (ADA) in homes: 3,388 00 867 08 Number of Homes Claiming this Month: 560 01 151 02 Days claimed this Month: 10,495 21 2,665 43 Max days claimed: 31 21 30 24 Particpated (Enrolled): 4,484 02 1,189 17 T1 Т2 Breakfasts: 36,030 00 10,626 16 16 94 Lunches: 50,455 40 13,541 69 69 145 37 Dinners: 18,458 42 2,085 40 40 64,723 42 90 90 163 Snacks: 14,277

#### Section 4: Totals based on Children's Tier code and Provider Tier code:

|                                           | Tier I<br>(Tier 1 meals<br>served by Tier 1<br>Providers): | Tier II Higher<br>(Tier 1 meals<br>served by Tier 2<br>or M Providers): | Total Tier 1<br>meals served): | Tier II Lower<br>(Tier 2 meals<br>served by Tier 2<br>or M Providers): | Other<br>(Tier 2 meals<br>served by Tier 1<br>Providers): |
|-------------------------------------------|------------------------------------------------------------|-------------------------------------------------------------------------|--------------------------------|------------------------------------------------------------------------|-----------------------------------------------------------|
| Number of Breakfasts Served to Children:  | 36,030                                                     | 686                                                                     | 16                             | 10,720                                                                 | 00                                                        |
| Number of Lunches Served to Children:     | 50,455                                                     | 911                                                                     | 109                            | 13,686                                                                 | 00                                                        |
| Number of Dinners Served to Children:     | 18,458                                                     | 400                                                                     | 82                             | 2,122                                                                  | 00                                                        |
| Number of Supplements Served to Children: | 64,723                                                     | 1,664                                                                   | 132                            | 14,440                                                                 | 00                                                        |
| Number of AM Snacks Served to Children:   | 27,895                                                     | 655                                                                     |                                | 6,488                                                                  | 00                                                        |
| Number of PM Snacks Served to Children:   | 31,205                                                     | 746                                                                     |                                | 7,901                                                                  | 00                                                        |
| Number of Eve Snacks Served to Children:  | 5,623                                                      | 263                                                                     |                                | 51                                                                     | 00                                                        |
| Total Served to Children:                 | 169,682                                                    | 00                                                                      | 00                             | 00                                                                     | 00                                                        |

#### Checks

To print checks, select Processing -> Print checks from the top menu

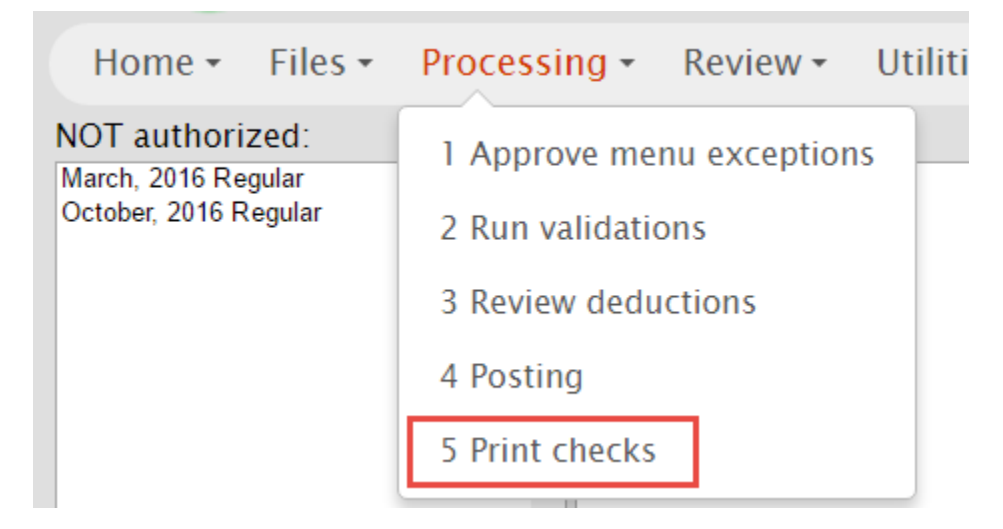

From this screen, you can select which group of checks you want to "authorize" to print.

- 1. Select the group (March Regular) and
- 2. click the Authorize button. That group will be moved to the Authorized box. (You can remove a group by selecting it and clicking UnAuthorize.)
- 3. Fill in the starting check number and check date.
- 4. Click Create check run

| NOT authorized:       | Authorized:           | Starting check #:     |
|-----------------------|-----------------------|-----------------------|
| March, 2016 Regular   | October, 2015 Regular | 12345                 |
| October, 2018 Regular | U U                   | Check Date:           |
|                       |                       |                       |
|                       |                       | Sort by:              |
|                       |                       | PID                   |
|                       | -                     | O Last Name           |
| Authorize >> 2        | << UnAuthorize        |                       |
|                       | 4                     | Create Check Run      |
|                       |                       | Create Interface File |
|                       |                       | Print Test Check      |

The checks will appear as report at the bottom of the screen. You can use the disk icon and PDF option to print these checks to your printer.

## II: Provider online claiming Provider login and main screen tour

This is your provider's home page.

- 1. In the upper left can be your logo
- 2. In the upper right is the provider's name and current date
- 3. The top menu lets them navigate anywhere
- 4. The next section is totally under your control. You can create HTML messages that appear at the very top of all providers' home pages. These messages can be formatted any way you like, and include pictures, videos, and links back to your home page. (To edit this message from your Sponsors account, select Utilities->Web content.)
- 5. The claim calendar allows them to select the day they want to enter their claim for, as well as view a worksheet for a week.
- 6. They can click on the Submit link to submit their claim when it is completed
- 7. The Claim Entries box shows them what entries that have made so far
- 8. The Missing Items box lets them know that they may have forgotten to enter a food item

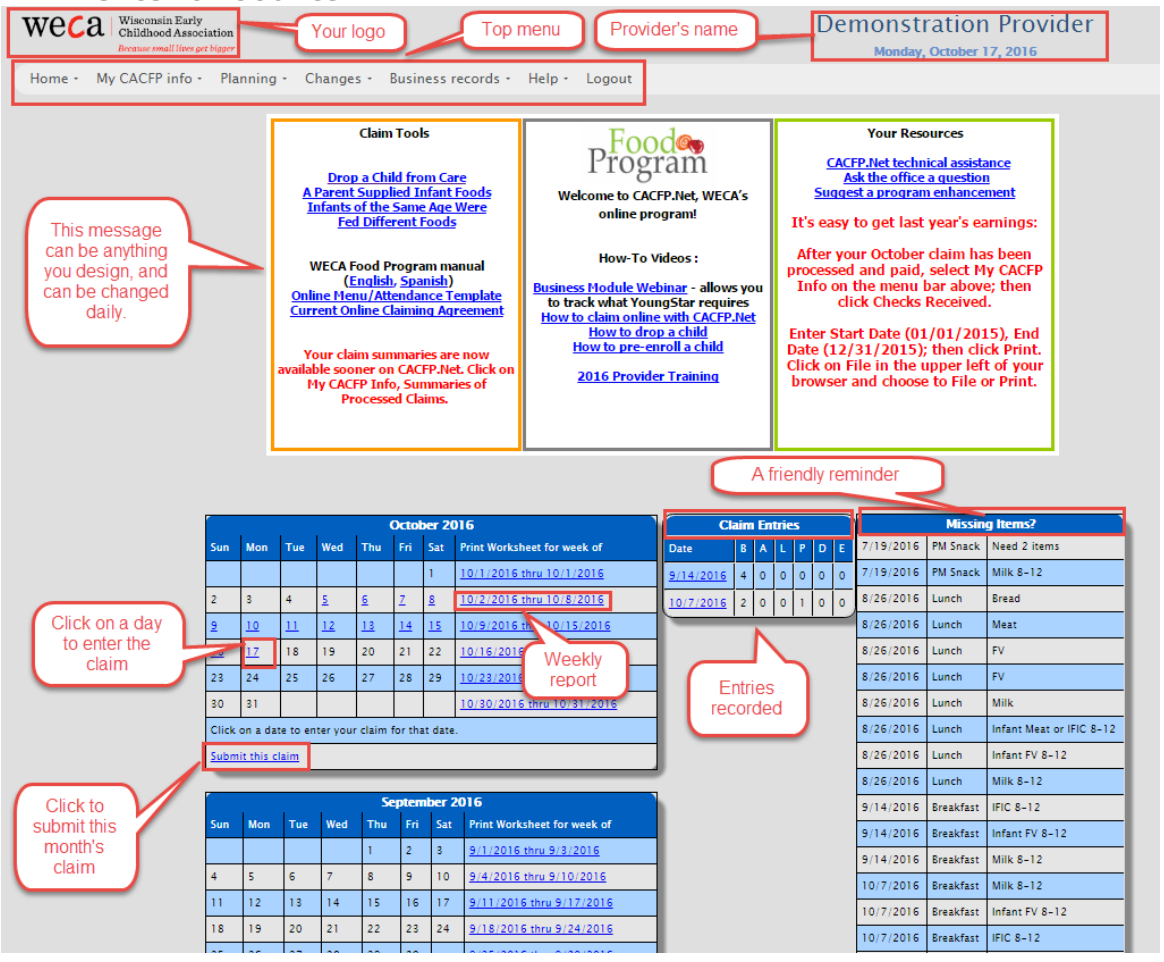

© 2018 by The AccuTrak Group LLC

## Entering a day's claim

The attendance area lets you check the children and meals that were served.

Notice that the age is displayed in the far right column, with three shades of green for the different categories of infants. These categories are broken out in the Infant menu section below.

Also, you may set the earliest that a meal be served on the current day. For example, if you specify that Lunches can't be served before 11am, the check boxes under the "L" column won't be visible until after 11am on the current day.

#### Attendance

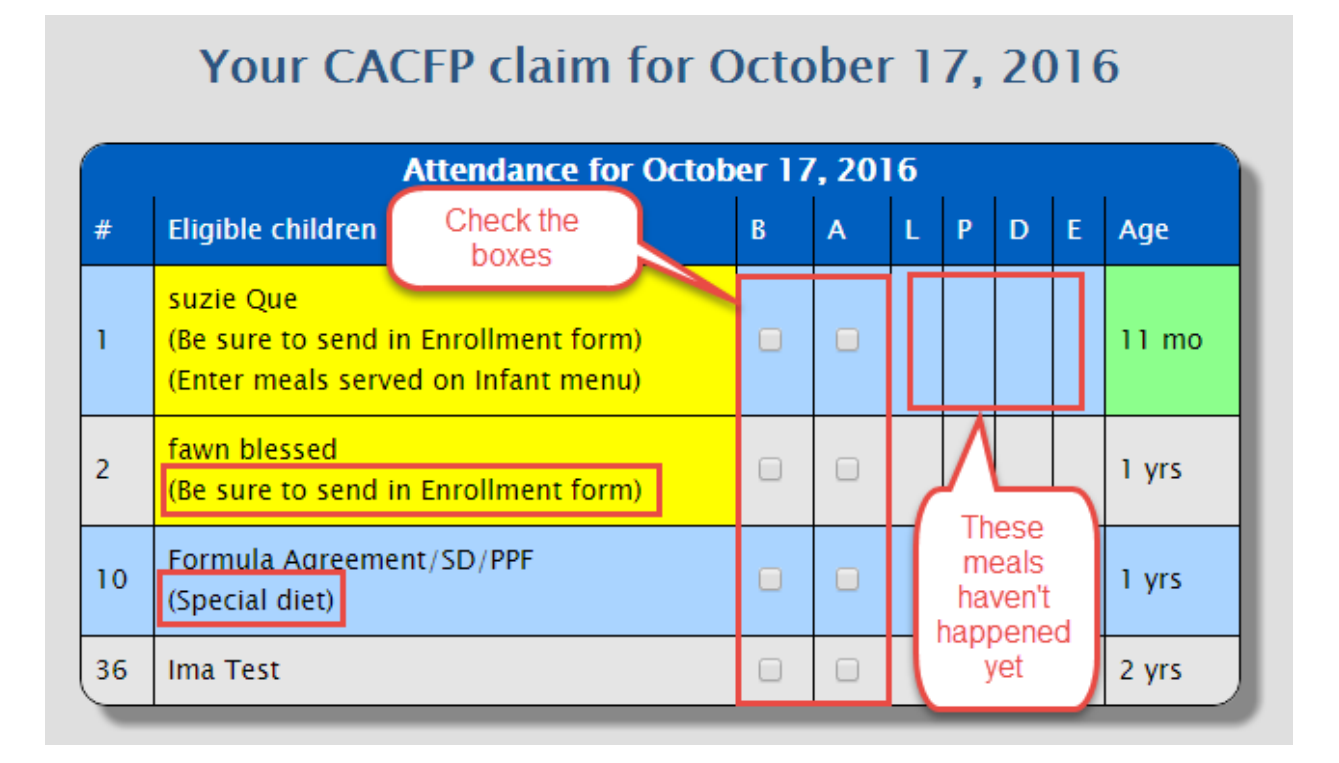

#### Regular Menu

To enter food served on the Regular menu, the provider just needs to click on the food item. That item will be filled in for the highlighted box, and the cursor will move to the next box and call up a list of food items to select from.

The provider may also type in food items not listed. However, you will need to approve these items before the meal can be reimbursed.

|                      |    | Regu                                          | lar      | Menu for           | February  | <b>9</b> , | 2018      |            |          |
|----------------------|----|-----------------------------------------------|----------|--------------------|-----------|------------|-----------|------------|----------|
| Breakfast            |    | Almonds                                       | *        | Breakfast          |           |            |           |            |          |
| AM Snack             |    | Beans, baked                                  |          | Meat 2             |           |            | Fruit/Vea | 2          |          |
| Lunch                |    | Beans, black                                  |          |                    |           |            |           |            |          |
| PM Snack             |    | Beans, butter                                 |          |                    |           |            | vegetable | • <u>?</u> |          |
| Dinner<br>Eus Casali |    | Beans, chili<br>Beans, chili                  |          | Bread ?            |           |            | Milk      | ?          |          |
| Eve Shack            | ×. | Beans, garbanzo (chickpe<br>Beans, kidney/red |          | 🗆 Who              | le grain  |            |           |            |          |
| Bread                |    | Beans lima                                    |          | Breakfast          | Age 1-2   | Ade        | 3-5       | Age 6-18   | Adult    |
| Fruit/Veg            |    | Beans, navy/Great Northe                      |          | Milk               | 1/2 c     | 3/4        | с         | 1 c        | 1.0      |
| Milk                 | -  | Beans, pinto/pink                             |          | Grain              | 1/2 elica | 1/2        | elico     | 1 elice    | 2 slices |
|                      |    | Beans, refried                                |          | Grain<br>Eruit Vog | 1/2 51100 | 1/2        | SILCE     | 1/2 0      | 2 511005 |
|                      |    | Beef                                          |          | Fruit/veg          | 1/4 C     | 1/2        | C         | 1/2 0      | 1/2 0    |
|                      |    | Beef franks                                   |          | Meat/Alt           | 1/4 C     | 1/2        | С         | 1/2 C      | 1/2 C    |
|                      |    | Beef roast                                    |          | Alvi Snack         |           |            |           |            |          |
|                      |    | Beef sausage<br>Boof stow most                |          | Meat ?             |           |            | Fruit     | ?          |          |
|                      |    | Deel stew meat                                | - 1      |                    |           |            | Vegetable | ?          |          |
|                      |    | Portion size                                  |          | Bread o            |           | _          | Milk      | 2          |          |
|                      |    | requirements                                  |          |                    |           | _          | WIIIK     | £          |          |
|                      |    |                                               | - 6      | U Who              | le grain  |            |           |            |          |
|                      |    |                                               |          | Snacks             | Age 1-2   | Age        | e 3-5     | Age 6-18   | Adult    |
|                      |    | Canadian ba                                   |          | Milk               | 1/2 c     | 1/2        | С         | 1 C        | 1 C      |
|                      |    | Cashews                                       |          | Grain              | 1/2 slice | 1/2        | slice     | 1 slice    | 1 slice  |
|                      |    | Cheese<br>Cheese feed (apread or p)           |          | Fruit/Veg          | 1/2 c     | 1/2        | с         | 3/4 c      | 1/2 c    |
|                      |    | Cheese sauce                                  |          | Meat/Alt           | 1/2 oz    | 1/2        | oz        | 1 oz       | 1 oz     |
|                      |    | Cheese, American                              | - 4      | Lunch              |           |            |           |            |          |
|                      |    | Cheese, Colby                                 |          | Meat 2             |           |            | Fruit/Veg | 2          |          |
|                      |    | Cheese, Cottage                               |          |                    |           | _          | Venetelel |            |          |
|                      |    | Cheese, Pasteurized proc                      |          |                    |           |            | vegetable | ?          |          |
|                      |    | Cheese, Ricotta                               |          | Bread ?            |           |            | Milk      | ?          |          |
|                      |    | Cheese, String<br>Chicken                     |          | 🗆 Who              | le grain  |            |           |            |          |
|                      |    | Chicken a la king                             | - 6      | Lunch/Dinner       | Age 1-2   |            | Age 3-5   | Age 6-18   | Adult    |
|                      |    | Chicken franks                                |          | Milk               | 1/2 c     |            | 3/4 c     | 1 c        | 1 c      |
|                      |    | Chicken nuggets                               |          | Grain              | 1/2 slice |            | 1/2 slice | 1 slice    | 2 slices |
|                      |    | Chicken salad                                 |          | Fruit              | 1/8 c     |            | 1/4 c     | 1/2 c      | 1/2 c    |
|                      |    | Chicken sausage                               |          | Vegetable          | 1/8 c     |            | 1/4 c     | 1/4 c      | 1/2 c    |
|                      |    | Chicken wings                                 |          | Meat/Alt           | 1.07      |            | 1 1/2 07  | 2 07       | 2.07     |
|                      |    | Chicken, ground                               | <b>•</b> |                    | 1.02      |            | 1 1/2 02  | 2 02       | 2 02     |
|                      |    |                                               |          | PM Shack           |           |            |           |            |          |

#### Infant menu

Food items for the Infant menus are listed in the three categories.

Make sure to click on the Save button. If you naviagate away from this page before saving, the system will prompt you.

| nfant Menu for            | February 9, 201        |  |  |  |  |  |
|---------------------------|------------------------|--|--|--|--|--|
| Infants 0 to 5 months     | Infants 6 to 11 months |  |  |  |  |  |
| infant 11                 | infant                 |  |  |  |  |  |
| Breakfast                 |                        |  |  |  |  |  |
| Milk:Formula 🔍            | Milk:Formula 🔍         |  |  |  |  |  |
| Breast milk 🔍             | Breast milk 🔍          |  |  |  |  |  |
| Both 🔍                    | Both 🔍                 |  |  |  |  |  |
| None 🖲                    | None 🖲                 |  |  |  |  |  |
| Developmentally ready     | / infants:             |  |  |  |  |  |
| IFIC:                     |                        |  |  |  |  |  |
| Fruit /Vog 2: Select item |                        |  |  |  |  |  |
| Most /Most alternate:     | · ·                    |  |  |  |  |  |
| AM Grack                  | select item            |  |  |  |  |  |
| АМ Shack                  |                        |  |  |  |  |  |
| Milk:Formula O            | Milk:Formula O         |  |  |  |  |  |
| Breast milk O             | Breast milk O          |  |  |  |  |  |
| Both O                    | Both O                 |  |  |  |  |  |
| None •                    | None •                 |  |  |  |  |  |
| Developmentally ready     | / infants:             |  |  |  |  |  |
| Grain: Select item        | T                      |  |  |  |  |  |
| Fruit/Veg.1: Select item  | 7                      |  |  |  |  |  |
| Fruit/Veg.2: Select item  | 7                      |  |  |  |  |  |
| Lunch                     |                        |  |  |  |  |  |
| Milk:Formula 🔍            | Milk:Formula 🔾         |  |  |  |  |  |
| Breast milk 🔍             | Breast milk 🔍          |  |  |  |  |  |
| Both 🔍                    | Both O                 |  |  |  |  |  |
| None 🖲                    | None 🖲                 |  |  |  |  |  |
| Developmentally ready     | / infants:             |  |  |  |  |  |
| IFIC: 🗖                   |                        |  |  |  |  |  |
| Fruit/Veg.1: Select item  | ٣                      |  |  |  |  |  |
| Fruit/Veg.2: Select item  | ۲                      |  |  |  |  |  |
| Meat/Meat alternate: S    | elect item 🔹           |  |  |  |  |  |

### Feedback and submitting

The provider Home Page then reflects the entries made, and reminds them that they forgot to fill in an item.

| Claim Entries     |   |   |   |   |   |   |  |  |
|-------------------|---|---|---|---|---|---|--|--|
| Date              | В | Α | L | Р | D | E |  |  |
| <u>9/14/2016</u>  | 4 | 0 | 0 | 0 | 0 | 0 |  |  |
| <u>10/7/2016</u>  | 2 | 0 | 0 | 1 | 0 | 0 |  |  |
| <u>10/17/2016</u> | 1 | 1 | 0 | 0 | 0 | 0 |  |  |

To submit a claim, you can click on the link at the bottom of the calendar for that month.

|              |             |            |         | Sep      | otemt  | per 20 | 016                             |
|--------------|-------------|------------|---------|----------|--------|--------|---------------------------------|
| Sun          | Mon         | Tue        | Wed     | Thu      | Fri    | Sat    | Print Worksheet for week of     |
|              |             |            |         | 1        | 2      | 3      | <u>9/1/2016 thru 9/3/2016</u>   |
| 4            | 5           | 6          | 7       | 8        | 9      | 10     | <u>9/4/2016 thru 9/10/2016</u>  |
| 11           | 12          | 13         | 14      | 15       | 16     | 17     | <u>9/11/2016 thru 9/17/2016</u> |
| 18           | 19          | 20         | 21      | 22       | 23     | 24     | <u>9/18/2016 thru 9/24/2016</u> |
| 25           | 26          | 27         | 28      | 29       | 30     |        | <u>9/25/2016 thru 9/30/2016</u> |
| Click o      | on a date   | e to ent   | er your | claim fo | r that | date.  |                                 |
| <u>Submi</u> | it this cla | <u>aim</u> |         |          |        |        |                                 |

You will then see a confirmation screen. Click on the green link to submit the claim, or the red link to cancel and return to the Home Page.

An email will be sent to the email address listed in the providers Info tab.

#### Claim Submission for September 2016

After you submit this claim, you will no longer be able to add and any information to it or change any information in it. "I certify that all of the meals claimed were served to the children and followed the USDA portion requirements. The menu and attendance form is completed daily and is an accurate record of the claim being submitted. I understand that any deliberate misrepresentation may jeopardize continued participation in the Child and Adult Care Food Program."

Click here to Cancel and return to your Home page Click here if you agree and want to submit this claim Only click once!

## III: Online processing Viewing online activity

Web activity is everything your providers have been doing throughout today, sorted by most recent.

Approvals required are meal exception approvals that need to be made.

Providers currently claiming shows you all active and unsubmitted claims

Claims submitted in last 90 days shows you which claims have been submitted.

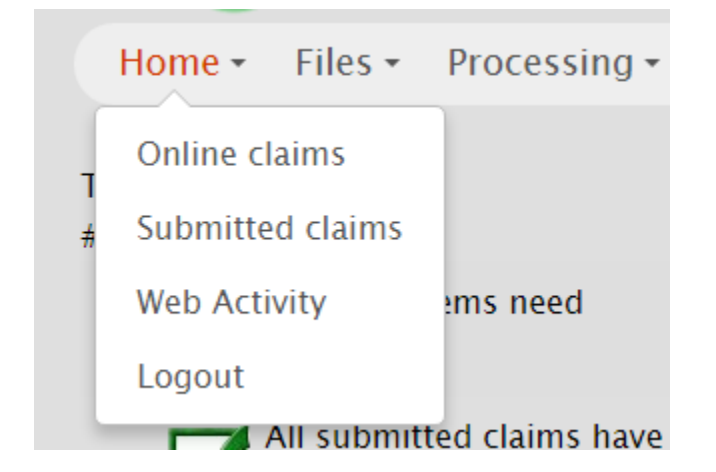

|            | W.                   | eb Activity                             |             |
|------------|----------------------|-----------------------------------------|-------------|
| Local Time | PID Name             | EventDesc                               |             |
| 9:01:05 PM | 100006 Esperanza May | Entered claim: \$/3/2013:2,0,0,0,0,0(0) |             |
| 8:58:59 PM | 100006 Esperanza May | Entered claim \$/3/2013:2,0;0,0;0,0{0}  |             |
|            |                      |                                         |             |
|            |                      |                                         |             |
|            |                      |                                         |             |
|            |                      |                                         |             |
|            |                      |                                         |             |
|            |                      |                                         |             |
|            |                      |                                         |             |
|            |                      |                                         |             |
|            |                      |                                         |             |
|            |                      |                                         |             |
|            |                      |                                         |             |
|            |                      |                                         |             |
|            |                      |                                         |             |
|            | Previders            | Currently Claiming                      |             |
| PID        | Name                 | Month Days                              | Latest      |
| 100006     | Experimenta May      | 81/2013 1                               | 8/3/2013    |
| 100027     | Latasha S            | 2/1/2011 11                             | 2/15/2011   |
| 100360     | Experimenta M        | 3/1/2012 1                              | 3/6/2012    |
| 00780      | Heather M 1          | 4/1/2013 19                             | 4/25/2013   |
| 105022     | Patricia Rc          | 4/1/2013 10                             | 4/12/2013   |
| 106920     | ChentH_F             | 6/1/2009 1                              | 6/16/2009   |
| 107643     | Amber M              | 4/1/2013 15                             | 4/26/2013   |
| 107643     | Amber M              | 11/1/2009 2                             | 11/17/2009  |
| 107646     | Junio E              | 4/1/2013 20                             | 4/26/2013   |
| 107712     | Christian            | 41/2012 1                               | 4/26/2012   |
| 107712     | Christian H          | 612013 1                                | 6/20/2011   |
| 108138     | Tanya Ci             | 4/1/2013 18                             | 4/24/2013   |
| 106461     | Maryanae O           | 4/1/2013 19                             | 4/26/2013 😜 |
|            |                      |                                         |             |

### **Approvals**

Approvals screen

- Y) Not deducted
- N) Deducted but not on screen again ?) Deducted and stays on this screen

Remember to click the Save button.

| Home - Fi   | les 🕶 🛛  | Processing -    | Review -     | Utilities 🕶                    |
|-------------|----------|-----------------|--------------|--------------------------------|
| Task        |          | 1 Approve mei   | nu exception | 5                              |
| # Done Task | ¢        | 2 Run validatio | ons          |                                |
|             | Menu I   | 3 Review dedu   | ctions       | tasks that                     |
| ' 💌 appi    | roval    | 4 Posting       |              | rformed to<br>.aim. Hove       |
| 2 All s     | ubmit    | 5 Print checks  |              | c for an                       |
| - 💟 beer    | n valid. |                 | link to ne   | or click on<br>erform the task |

| Ren    | nember to hit the | Save Menu Re   | view Selecti | ons button  | at the bottom of this form to Save | your changes |
|--------|-------------------|----------------|--------------|-------------|------------------------------------|--------------|
|        |                   | or you can     | Return to H  | ome Page    | without saving changes             |              |
| PID    | Provider          | Meal           | Date         | Meal        | Item                               | Yes No ?     |
| 780117 | Cody Melton       | 4/25/2013 12:0 | 0:00 AM      | I Fruit     | Potatoes, carrots, onions, celery  |              |
|        |                   |                | Save Mer     | nu Review s | elections                          |              |

## Validating the claim

Once claims are submitted, you can have the system automatically review them and make deductions.

To get to the Validations screen, select from the top menu.

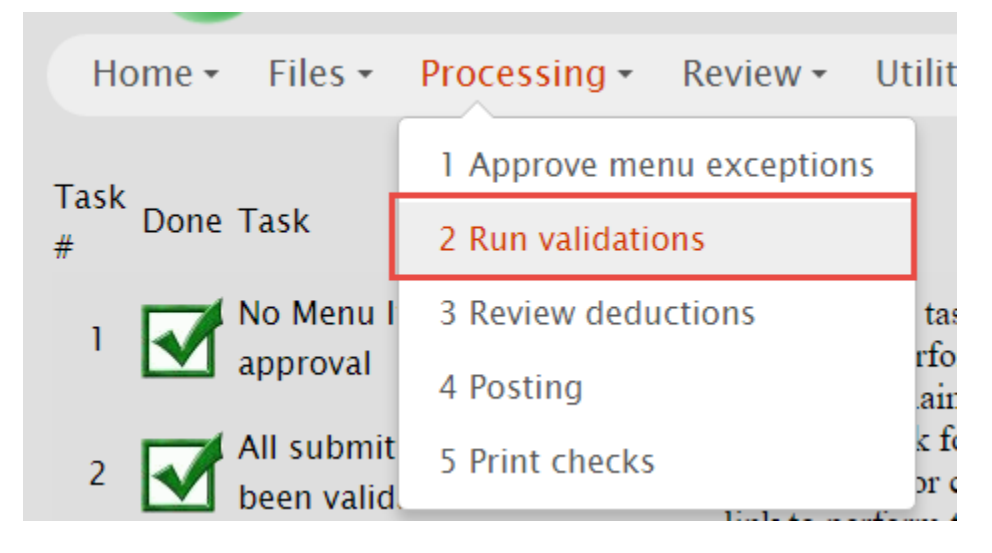

Click on the Run Validations now button and the checking will begin. When it finishes, the Validation Status box will fill with the checks that were performed:

|                                  | In Validations now |
|----------------------------------|--------------------|
| Claims to validate               | Validation Status  |
| January 2011 100006 Esperanza Mi |                    |
| January 2011 100780 Heather M    |                    |
| January 2011 105022 Patricia R   |                    |
| January 2011 107643 Amber Mt "   |                    |
| January 2011 108138 Tanya C      |                    |
| January 2011 109127 Maria M      |                    |
| January 2011 116763 Michelle E   |                    |
| January 2011 118482 Synthia B    |                    |
| January 2011 119471 Sheri H      |                    |
| January 2011 119716 Lisa Pa      |                    |
| January 2011 119875 Sally Ni     |                    |
| January 2011 120296 Bernadette I |                    |
| January 2011 129275 Margaret T   |                    |
| January 2011 138951 Jill E       |                    |
| January 2011 139699 Maurita L    |                    |
| January 2011 166237 Angle E:     |                    |
| January 2011 166410 Catherine G  |                    |
| January 2011 183/10 Karen K      |                    |
| January 2011 183/45 Rebecca D    |                    |
| January 2011 18/535 Jenifer C    |                    |

### **Reviewing deductions**

After the claims are validated, you can review them by selecting from the top menu.

The review screen will show you all the validated (and unposted) claims. Click on a claim to view a calendar that should you days claimed in red or green. Red days have errors.

Click on a day in the calendar to view the details for that day.

| Home - Files -           | Processing - Review - Utili |
|--------------------------|-----------------------------|
| Task David Task          | 1 Approve menu exceptions   |
| # Done Task              | 2 Run validations           |
| 1 No Menu I              | 3 Review deductions ta      |
| . 💌 approval             | 4 Posting .ai               |
| 2 All submit been valid. | 5 Print checks              |

In the example below, there were three meals deducted on October 4th because the day was claimed before the child enrollment date.

If your data needs to be corrected, go to the appropriate screen and edit it. You can then rerun the validations.

Once the claim has been reviewed, click on the OK to post button.

| 6551               | Claims to Revi         | ew     | Patt  | i A     |        |       |       |      |                 |                                       |
|--------------------|------------------------|--------|-------|---------|--------|-------|-------|------|-----------------|---------------------------------------|
| Show all o         | claims 🗸 NOT Reviewe   | ed o 🗸 |       | (       | Octo   | ber 2 | 011   | _    |                 | Claim Deductions for this month       |
| -                  | Select                 |        | Sun 1 | Mon I   | lue 1  | Wed   | Thu 1 | Fri  | Sat             | Error Code Description                |
| Patti A            | October 2011           |        |       |         |        |       |       |      | 1               | 204 Day claimed before Child enrolled |
| Patti A            | February 2012          |        | 2     | •       | 4      | 5     | 6     | - 7  | 8               | · · · · · · · · · · · · · · · · · · · |
| Patti A            | March 2012             |        | 9     | 10      | 11     | 12    | 13    | 14   | 15              |                                       |
| Patti A            | April 2012             |        | 16    | 17      | 18     | 19    | 20    | 21   | 22              |                                       |
| Patti A<br>Patti A | May 2012<br>June 2012  |        | 23    | 24      | 25     | 26    | 27    | - 28 | 29              |                                       |
| Patti A            | July 2012              |        | 30    | 31      |        | -     |       |      |                 |                                       |
| Patti A            | August 2012            | ~      | OF    | K to P  | ost    | DF    | rint  |      |                 |                                       |
|                    | Orthogonal Contraction |        | Selec | t clain | n viev | N     |       |      | $\mathbf{\vee}$ | ( )                                   |
| F                  | Print Batch Worksheets |        |       |         |        |       |       |      |                 |                                       |
|                    |                        |        |       |         |        |       |       |      |                 |                                       |
| Day vie            | ew for October 4       | 4, 20  | 011   |         |        |       |       |      |                 |                                       |

#### Day view for October 4, 2011

| # | Child                | Tier | В | A | L | Р | D       | Е | Age | CodeDecc        |              | в | ٨        |   | ъ | р | F        | Child | l<br>Tier |
|---|----------------------|------|---|---|---|---|---------|---|-----|-----------------|--------------|---|----------|---|---|---|----------|-------|-----------|
| 1 | Paisley H:           | 2    | 1 | 1 | 1 |   |         |   | 6то | CodeDese        |              |   | <u>_</u> |   | - | 2 | <u> </u> | #     | 1101      |
| 4 | Jezabelle B          | 2    | 0 | 0 | 0 | · |         |   | бу  | 204 Day claimed | before Child |   | 1 1      | 1 |   |   |          | 4     | 2         |
| 5 | Patrick S F:         | 2    |   | 1 | 1 |   | i ***** |   | 2y  | enrolled        |              |   |          |   |   |   |          |       | -         |
|   | Net Total for Tier 2 |      | 1 | 2 | 2 | ] | l 0     | 0 |     | ******          |              |   |          |   |   |   |          |       |           |

#### Posting claims

Once a claim has be reviewed and marked as OK to post, the next step is to go ahead and Post it.

You can get to the Posting screen by selecting from the top menu.

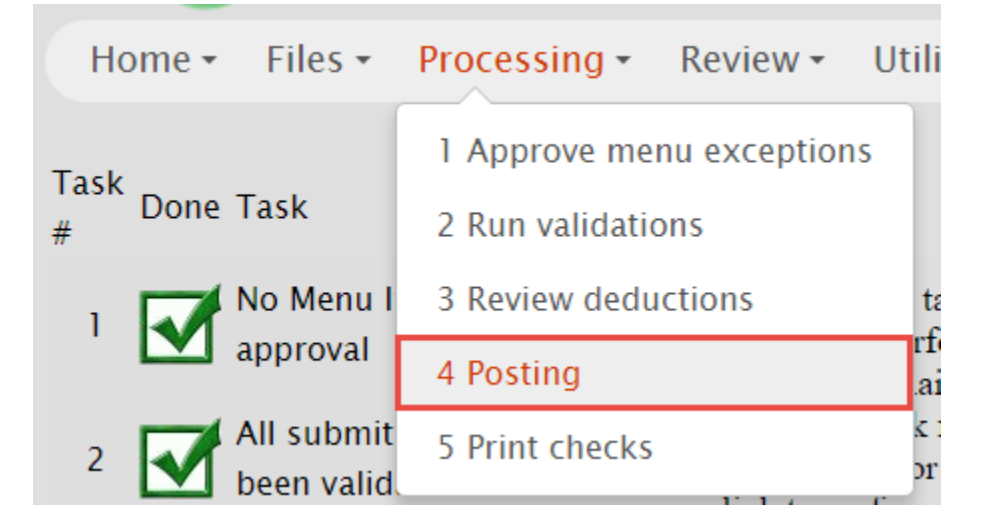

On the Posting screen, click on the button that says Post Claims now.

|            | Post Claims now |  |
|------------|-----------------|--|
| 100006 Jai | luary 2011      |  |
|            |                 |  |
|            |                 |  |
|            |                 |  |
|            |                 |  |
|            |                 |  |
|            |                 |  |
|            |                 |  |
|            |                 |  |
|            |                 |  |
|            |                 |  |
|            |                 |  |
|            |                 |  |
|            |                 |  |
|            |                 |  |

## IV: Reports

## **Claim Summary**

|   | Home - | Files 🕶 | Processing - | Review -    | Utilities 🕶 | F |
|---|--------|---------|--------------|-------------|-------------|---|
| - | Fack   |         |              | Print Clair | n Reports   |   |
|   | Done   | Task    |              | Review Wo   | orksheet    |   |

| For Monitor: - All - |   | ٣          |   | Ange  | la A  |          |          |     |          |          |                       |
|----------------------|---|------------|---|-------|-------|----------|----------|-----|----------|----------|-----------------------|
| 12/01/2016           |   | Katie Ac   | * | Sonto | mbor  | 2016     |          |     |          |          |                       |
| 11/01/2016           |   | Dora Ac.   |   | septe | ember | 2010     |          |     |          |          |                       |
| 10/01/2016           |   | Angela Al  |   |       |       |          |          |     |          | _        | Print Worksheet for   |
| 09/01/2016           |   | Patti Al   |   | Sun   | Mon   | Tue      | Wed      | Thu | Fri      | Sat      | weak of               |
| 08/01/2016           |   | Anne Al    |   |       |       |          |          |     |          |          | week of               |
| 07/01/2016           |   | Lynn A     |   |       |       |          |          |     |          |          | 9/1/2016 thru         |
| 05/01/2016           |   | Ano Ali    |   |       |       |          |          | 1   | <u>2</u> | <u>3</u> | 0/2/2016              |
| 03/01/2016           |   |            |   |       |       |          |          |     |          |          | 9/3/2010              |
| 03/01/2016           | - | Heather A  | - |       | _     |          | _        |     |          |          | 9/4/2016 thru         |
| 03/01/2010           |   | Treatile A |   | 4     | 5     | <u>6</u> | <u> </u> | 8   | 9        | 10       | 9/10/2016             |
|                      |   |            |   |       |       |          |          |     | 1.0      |          | <u>9/11/2016 thru</u> |
|                      |   |            |   | 11    | 12    | 13       | 14       | 15  | 16       | 17       | <u>9/17/2016</u>      |
|                      |   |            |   | 10    | 10    | 20       | 1        |     |          | ~        | <u>9/18/2016 thru</u> |
|                      |   |            |   | 18    | 19    | 20       | 21       | 22  | 23       | 24       | <u>9/24/2016</u>      |
|                      |   |            |   | 25    | 20    | 27       | 20       | 20  | 20       |          | <u>9/25/2016 thru</u> |
|                      |   |            |   | 25    | 26    | 21       | . 28     | 29  | 30       |          | <u>9/30/2016</u>      |

| 20062      |             |        |       | An                                                                                                    | ye                                      | ld /                                                                                                    | ٦          |      | CA    |                           | P          | Uld<br>Farb |        |         |           | SHE           | eet   | 10              |           | lee         | κÖ            | 1 9       | 4     | 20 | 10        |     |          |     |       |     |          |         |   |   | 10  |            | 204         | 6        |   |
|------------|-------------|--------|-------|----------------------------------------------------------------------------------------------------|-----------------------------------------|----------------------------------------------------------------------------------------------------|------------|------|-------|---------------------------|------------|-------------|--------|---------|-----------|---------------|-------|-----------------|-----------|-------------|---------------|-----------|-------|----|-----------|-----|----------|-----|-------|-----|----------|---------|---|---|-----|------------|-------------|----------|---|
| 30063      | J           |        |       |                                                                                                    | Sund                                    | lav                                                                                                    |            |      | N     | ond                       | nsin<br>av | cari        | y Ch   | Ti      |           | Asso<br>lav   | ciat  | lion            | We        | adna        | eda           |           |       | т  | hurs      | day | ,        |     |       | F   | rida     | v       |   |   | 10/ | 23/<br>Sat | 201<br>turd | o<br>av  |   |
|            |             |        |       | 9                                                                                                    | 1/1/2                                   | 016                                                                                                    |            |      | 9/    | 5/20                      | 16         |             |        | 9/      | 6/20      | 16            |       |                 | 9         | 17/20       | )16           | ,         |       |    | 1/8/2     | 016 |          |     |       | 9/0 | 2/20     | ,<br>16 |   |   | - ( | 9/1        | 0/20        | uy<br>16 |   |
| #          | Child       |        | в     | Δ                                                                                                    | 1                                       | рг                                                                                                    | F          | в    | A     | P                         | D          | F           | в      | AI      | 0/20<br>P |               | F     | в               | A         | I F         | סוי           | F         | в     | Δ. | 1         | P   | '<br>DI  | =   | B A   |     | // 20    |         | F | в | A   | 1          | P           | D        | F |
| <i>"</i> 5 | Brooke L    |        | -     |                                                                                                    | -                                       |                                                                                                    | -          | -    |       |                           | -          | -           | -      | Y .     | Y ·       | v             | -     |                 | Y         | - ·         |               | -         | -     | Y  | -<br>Y    | -   | Y        |     |       |     |          | -       | - | - | -   | -          | ÷           | -        | - |
| 10         | Brohm D L   |        |       |                                                                                                    | _                                       | _                                                                                                    | -          | -    |       | -                         | -          | -           |        | Y       | ^<br>Y    |               |       |                 | Ŷ         | Ŷ           |               | `<br><    | -     | Y  | ×         | -   | Ŷ        | -   | _     | _   | -        | -       | - | + | -   | -          | -           | -        | - |
| 13         | Nolan D I   |        |       |                                                                                                    | _                                       | _                                                                                                    | -          | -    | Y     | Y                         | ,          | ,           |        | Y       | ^<br>Y    |               |       |                 | Ŷ         | Ŷ           |               | `<br><    | -     | Y  | ×         | -   | Ŷ        | -   | _     | -   | -        | -       | - | + | -   | -          | -           | -        | - |
| 15         | NUIAIT D L. |        |       |                                                                                                    | Rund                                    | lav                                                                                                    |            |      |       | ^<br>ond                  | ~ /        | `           |        | ^<br>T. | ^         |               | •     |                 | ~         | ^<br>doo    | '<br>مام      | <u>,</u>  |       |    | ^<br>burr | da  | ^        |     | Frida |     |          | 21/     |   |   |     | Saturda    |             |          |   |
|            |             |        | в     | Δ.                                                                                                    | J                                       | лау<br>рг                                                                                                    | F          | B    |       |                           | ay<br>D    | F           | в      |         | iesu<br>p |               | F     | в               | Δ         | i c         | sua<br>n      | F         | в     |    | nuis      | D   |          | - 1 | R A   |     | nua<br>D | y<br>D  | F | B | Δ   | Ja         |             | ay       | F |
|            | Totala      |        |       | ^                                                                                                    | -                                       |                                                                                                    | -          | 0    | 1     | - F                       | 0          | -           | 0      | 2       | - 「<br>2  | 0 3           | -     | 0               | 2         | 2           | 0             | 2 0       |       | ~  | -         | 0   | 2        |     |       |     | -        |         | - | - | -   | -          | -           |          | - |
|            | TOTAIS.     |        |       |                                                                                                    |                                         |                                                                                                    |            | 0    | 1     | 1                         | U          | 0           | U      | э       | э         | 0 3           | 0     | U               | э         | э           | 0             | 5 (       |       | 5  | э         | U   | э        | U   |       |     |          |         |   |   |     |            |             |          |   |
| Meal       | ŀ           | tem Su | unday | Monday     Tue       Quinoa     Qui       Fruit salad     Fru       Whole(1yr),1%     Wh       (2yr an     (2yr       Pepperoni and     Pep       cheese     cheese |                                         |                                                                                                    |            |      | Jeso  | lay                       |            |             | W      | edne    | sda       | ay            |       | Thursday Friday |           |             |               |           |       |    |           |     | Saturday |     |       |     |          |         |   |   |     |            |             |          |   |
| Break      | ast E       | Bread  |       | Monday Tu<br>Quinoa Qu<br>Fruit salad Fru<br>Whole(1yr),1% Wi<br>(2yr an (2y<br>Pepperoni and Pe                                                                    |                                         |                                                                                                    |            |      |       | uinc                      | a          |             |        | Qı      | linoa     | ı             |       |                 | Qu        | inoa        | 1             |           |       |    |           |     |          |     |       |     |          |         |   |   | -   |            |             |          |   |
| Break      | ast F       | Fruit  |       |                                                                                                    |                                         | Monday         Tur           Quinoa         Qui           Fruit salad         Fruit salad           Whole(1yr),1%         WI           (2yr an         (2yr an)           Pepperoni and         Peperoni |            |      |       |                           | ruit       | sala        | d      |         | Fn        | uit s         | alad  | ł               |           | Fru         | uit s         | alad      | 1     |    |           |     |          |     |       |     |          |         |   |   |     |            |             |          |   |
| Break      | ast N       | Vilk   |       | Quinoa Q<br>Fruit salad F<br>Whole(1yr),1% W<br>(2yr an (2<br>Pepperoni and P<br>cheese d<br>Quinoa Q                                                               |                                         |                                                                                                    |            |      | /hol  | e(1yı                     | r), 19     | %           | W      | hole    | (1yr      | r), 19        | 6     | WI              | nole      | (1yr        | ), 19         | 6         |       |    |           |     |          |     |       |     |          |         |   |   |     |            |             |          |   |
| AM SI      | nack M      | Vleat  |       |                                                                                                    |                                         | Fruit salad     Fruit salad       Whole(1yr), 1%     W       (2yr an     (2)       Pepperoni and     Pecheese       cheese     ch                                                                        |            |      |       | Pepperoniand Pepperoniand |            |             |        |         |           |               |       |                 | (∠)<br>Pe | n ar<br>ppe | ı<br>roni     | an        | ł     |    |           |     |          |     |       |     |          |         |   |   |     |            |             |          |   |
|            |             |        |       |                                                                                                    | (2yran (2<br>Pepperoniand P<br>cheese c |                                                                                                    |            |      | cl    | cheese cheese             |            |             |        |         |           |               |       |                 |           | cheese      |               |           |       |    |           |     |          |     |       |     |          |         |   |   |     |            |             |          |   |
| AM Si      | nack E      | Bread  |       |                                                                                                    |                                         | Quir                                                                                                    | ioa        |      |       | Q                         | uinc       | a           |        |         | Qı        |               | Qu    | inoa            | 1         |             |               |           |       |    |           |     |          |     |       |     |          |         |   |   |     |            |             |          |   |
| AM Si      | nack F      | Fruit  |       | (2yr an (<br>Pepperoni and F<br>cheese c<br>Quinoa (<br>Fruit salad F                                                                                               |                                         |                                                                                                    |            | F    | ruit  | sala                      | d          |             | Fn     | uit s   | alad      | ł             |       | Fru             | uit s     | alad        | 1             |           |       |    |           |     |          |     |       |     |          |         |   |   |     |            |             |          |   |
| AM Si      | nack N      | Vilk   |       | (2yr an ()<br>Pepperoni and F<br>cheese c<br>Quinoa C<br>Fruit salad F<br>Whole(1yr),1% ()<br>Qur an ()                                                             |                                         |                                                                                                    |            | W    | /hol  | e(1yı                     | r), 19     | %           | W      | hole    | (1yr      | r), 19        | 6     | WI<br>(2)       | hole      | (1yr        | ), 19         | 6         |       |    |           |     |          |     |       |     |          |         |   |   |     |            |             |          |   |
| Lunch      | N           | Veat   |       |                                                                                                    |                                         | Pep                                                                                                    | pero       | ni a | nd    | P                         | epp        | eroni       | an     | d       | Pe        | eppe          | roni  | and             |           | Pe          | ppe           | '<br>roni | an    | ł  |           |     |          |     |       |     |          |         |   |   |     |            |             |          |   |
|            |             |        |       |                                                                                                    |                                         | che                                                                                                    | ese        |      |       | c                         | nees       | e           |        |         | ch        | eese          | e     |                 |           | ch          | eese          | Э         |       |    |           |     |          |     |       |     |          |         |   |   |     |            |             |          |   |
| Lunch      | E           | Bread  |       |                                                                                                    |                                         | Quir                                                                                                    | ioa        |      |       | Q                         | uinc       | a           |        |         | Qı        | uinoa         | 1     |                 |           | Qu          | inoa          | 1         |       |    |           |     |          |     |       |     |          |         |   |   |     |            |             |          |   |
| Lunch      | F           | Fruit  |       |                                                                                                    |                                         | Frui                                                                                                    | sal        | ad   |       | F                         | ruit       | sala        | d      |         | Fn        | uit s         | alad  | ł               |           | Fru         | uit s         | alad      | 1     |    |           |     |          |     |       |     |          |         |   |   |     |            |             |          |   |
| Lunch      | F           | Fruit2 |       |                                                                                                    |                                         | Bea                                                                                                    | ns         |      |       | В                         | ean        | 5           |        |         | Be        | eans          |       |                 |           | Be          | ans           |           |       |    |           |     |          |     |       |     |          |         |   |   |     |            |             |          |   |
| Lunch      | N           | Vilk   |       |                                                                                                    |                                         | Who<br>(2vr                                                                                                    | le(1<br>an | yr), | 1%    | W<br>(2                   | /hol       | e(1yı<br>n  | r), 19 | %       | W         | hole<br>/r.an | (1yr  | r), 19          | ó         | (2)         | hole<br>Ir an | (1yr      | ), 19 | 6  |           |     |          |     |       |     |          |         |   |   |     |            |             |          |   |
| PM Si      | nack M      | Veat   |       |                                                                                                    |                                         | Pep                                                                                                    | pero       | ni a | nd    | P                         | epp        | eroni       | i an   | d       | Pe        | eppe          | roni  | and             |           | Pe          | ppe           | roni      | an    | ł  |           |     |          |     |       |     |          |         |   |   |     |            |             |          |   |
|            |             |        |       |                                                                                                    |                                         | che                                                                                                    | ese        |      |       | cl                        | hees       | е           |        |         | ch        | eese          | Э     |                 |           | ch          | eese          | 9         |       |    |           |     |          |     |       |     |          |         |   |   |     |            |             |          |   |
| PM Si      | nack E      | Bread  |       |                                                                                                    |                                         | Quir                                                                                                    | ioa        |      |       | Q                         | uinc       | a           |        |         | Qu        | linoa         | ۱<br> |                 |           | Qu          | inoa          | 1         |       |    |           |     |          |     |       |     |          |         |   |   |     |            |             |          |   |
| PM Si      | hack F      | Fruit  |       | Fruit salad Fru                                                                                                    |                                         |                                                                                                    |            | ruit | sala  | d                         |            | Fn          | uit s  | alad    | d         |               | Fru   | uit s           | alad      | i           |               |           |       |    |           |     |          |     |       |     |          |         |   |   |     |            |             |          |   |
| PM Si      | nack N      | Vilk   |       |                                                                                                    |                                         |                                                                                                    |            |      |       |                           |            |             |        |         |           |               |       |                 |           |             |               |           |       |    |           |     |          |     |       |     |          |         |   |   |     |            |             |          |   |
| Dinne      | r N         | Vleat  |       | Pepperoni and Pepper<br>cheese cheese                                                                                                    |                                         |                                                                                                    |            |      | eroni | an                        | d          | Pe          | eppe   | roni    | and       |               | Pe    | ppe             | roni      | an          | d             |           |       |    |           |     |          |     |       |     |          |         |   |   |     |            |             |          |   |

#### **Review Worksheet**

| Home • | Files • | Processing - | Review -    | Utilities • |
|--------|---------|--------------|-------------|-------------|
| Task   |         |              | Print Clair | n Reports   |
| # Done | Task    |              | Review Wo   | orksheet    |

| ReviewWorksheet                        |                           |
|----------------------------------------|---------------------------|
| arameter: Enter                        | :                         |
| rint Report                            |                           |
| 🖣 🖣 1 of 696 🕨 🕅 💠 🚺 Find   Next 🔍 🗸 🌚 |                           |
| Review Worksheet                       |                           |
| 0/23/2016 8:53 PM                      | Page 1 of 6               |
| Catalina Rı (262) 484-8                | Lic. Exp: 1/1/20          |
| 4305 · Street Julie Gi                 |                           |
| Kenosha,WI 53144-3412                  | Income Flig. Start        |
| MTWRE Sa Su BALPDE                     | Income Elig. End          |
| x x x x x x x x x x x x x x x          | incomo Liig. Liid         |
|                                        | School Elig. Start        |
|                                        | School Elig. End          |
|                                        | Census Elig. Start 4/1/20 |
|                                        | Census Elig. End          |
| # Child DOB DOE Income To              |                           |
| 16 Abril Z 9/5/2008 7/14/2014          |                           |
| 5 Adeianys A 11/14/2009 5/4/2016       |                           |
| 21 Anthony Gr 5/14/2012 7/1/2015       |                           |

## **Claim Detail**

| es 🕶    | Reports - He  | elp | Logout        |   |
|---------|---------------|-----|---------------|---|
|         | Claim Reports | •   | State report  |   |
|         | Providers     | ×   | Claim summary | ۲ |
| ks that | Children      | •   | Claim Detail  |   |

|                 | Claim Detail      |
|-----------------|-------------------|
| Parameter:      | Enter:            |
| Provider:       | Ac , Shanita 3788 |
| Meal Date from: | 10/01/2016        |
| Meal Date to:   | 10/08/2016        |

#### Ac , Shanita 3788 In process. Not yet submitted.

| Monday O     | tober | 3,2016      | •      |            |          | Breakfast           |      | AM Snack            |          | Lunch          |          | PM Snack        |            | Dinner             | E          | ve Snack       |
|--------------|-------|-------------|--------|------------|----------|---------------------|------|---------------------|----------|----------------|----------|-----------------|------------|--------------------|------------|----------------|
| Cat. Child : | #Chil | d           | Age    | Tier       | B Adj Er | ror Food Served     | A Ad | j Error Food Served | L Adj En | orFood Served  | P Adj Ei | rrorFood Served | D Adj Erro | rFood Served       | E Adj Erro | rFood Served   |
| 4-7 3        | Jc    | , Makenah   | 4mo    | 1          | 1        | Regular:            | 1    | Regular:            | 1        | Regular:       |          | Regular:        |            | Regular:           |            | Regular:       |
| Reg 2        | Ma    | Zariyah     | 1yr    | 1          | 1        | Lowfat milk 1%      | 1    |                     | 1        | Lowfat milk 1% |          | Lowfat milk 1%  |            | Lowfat milk 1%     |            | Lowfat milk 1% |
| Reg 1        | Wa    | , Zaya      | a 3yr  | 1          | 1        | Cereal, Corn Flakes | 1    | Muffins             | 1        | Buns, Hotdog   |          | Cinnamon bread  |            | Tortillas, flour   |            | Cinnamon Rolls |
| Reg 74121    | Bc    | , Carter    | 3yr    | 1          | 1        | Bananas             | 1    | Applesauce          | 1        | Cole Slaw      |          |                 |            | Tomatoes, fresh    |            |                |
| Reg 66366    | В     | Noelle      | 3yr    | 1          |          |                     |      |                     |          | Pears          |          |                 |            | Pineapple          |            |                |
| Reg 72952    | Ve    | , Stephanie | 4yr    | 1          |          | 4-7:                |      |                     |          | Beef franks    | 1        |                 | 1          | Chicken Quesadilla | 1          |                |
| Reg 66118    | Bi    | Aaron       | 5yr    | 1          | 1        | Formula             |      | 4-7:                |          |                | 1        | 4-7:            | 1          |                    |            | 4-7:           |
| Reg 62382    | Ri    | , Eamon     | буr    | 1          | 1        | IFIC                |      | Formula             |          | 4-7:           | 1        | None            | 1          | 4-7:               |            | None           |
| Reg 6        | B1    | , Alysia    | буr    | 1          |          |                     |      |                     |          | Formula        | 1        |                 | 1          | None               |            |                |
| Reg 4        | G     | Kollin      | буr    | 1          | 1        |                     |      |                     |          | IFIC           | 1        |                 | 1          |                    |            |                |
| Reg 77422    | H     | ., Dallas   | буr    | 1          | 1        |                     |      |                     |          |                | 1        |                 | 1          |                    |            |                |
| Reg 5        | Bl    | Ashton      | 8yr    | 1          |          |                     |      |                     |          |                | 1        |                 | 1          |                    |            |                |
| Reg 77421    | H     | , DiaMyn    | 8yr    | 1          | 1        |                     |      |                     |          |                | 1        |                 | 1          |                    |            |                |
| Reg 72953    | D     | , Bryc      | e 10yı | r <b>1</b> |          |                     |      |                     |          |                | 1        |                 | 1          |                    | 1          |                |
| Reg 77420    | H     | DonNayli    | 10yı   | 1          | 1        |                     |      |                     |          |                | 1        |                 | 1          |                    |            |                |
| Reg 62374    | Ec    | Abigail     | 11yı   | 1          | 1        |                     |      |                     |          |                | 1        |                 | 1          |                    |            |                |
|              | TOT   | AL:         |        |            | 11       |                     | 4    |                     | 4        |                | 11       |                 | 11         |                    | 2          |                |

## **Claim Summary**

| * | Reports - Help  | р | Logout          |               |
|---|-----------------|---|-----------------|---------------|
|   | Claim Reports   |   | State report    |               |
|   | Providers •     |   | Claim summary 🕨 | For Providers |
|   | Children        |   | Claim Detail    | For sponsors  |
|   | Checks/ACH      |   | Missing Claims  |               |
|   | Utility reports |   |                 |               |

|                       |           |      |    |        |       | Clai    | m S    | umma  | ary  |      |    |   |   |   |             |
|-----------------------|-----------|------|----|--------|-------|---------|--------|-------|------|------|----|---|---|---|-------------|
| Parameter:            |           |      |    | Ente   | r:    |         |        |       |      |      |    |   |   |   |             |
| Provider:             |           |      |    | A      | , S   | hanita  | 3788   |       | •    |      |    |   |   |   |             |
| Claim Date:           |           |      |    | Sep    | tembe | r, 2016 | T      |       |      |      |    |   |   |   |             |
|                       | _         | _    |    |        | _     | _       | -      | _     | _    | _    | _  | _ | - | _ |             |
| Print Report          |           |      |    |        |       |         |        |       |      |      |    |   |   |   |             |
| <b>I</b> ⊲ ⊲ <b>1</b> | of 2 👂    |      | \$ |        |       | Fin     | Id   N | ext 🛛 | ц.   | ٢    |    |   |   |   |             |
|                       |           |      |    |        |       | Cla     | aim    | Summ  | nary |      |    |   |   |   |             |
| 10/23/2016 9:2        | 28 PM     |      |    |        |       |         |        |       |      |      |    |   |   |   | Page 1 of 2 |
| 378                   | 8 Shanita | a Ai |    |        |       |         |        |       |      |      |    |   |   |   |             |
|                       |           |      |    | Record | led   |         |        |       |      | Paio | 1  |   |   |   |             |
| Meal Date             | Tier      | В    | Α  | L      | Ρ     | D       | E      | В     | Α    | L    | Ρ  | D | Е |   |             |
| 9/1/201               | 61        | 12   | 5  | 5      | 11    | 11      | 2      | 12    | 5    | 5    | 11 | 9 | 2 |   |             |
| 9/2/2016 1 12 5       |           |      |    | 5      | 11    | 11      | 2      | 12    | 5    | 5    | 11 | 9 | 2 |   |             |
| 9/6/2016 1 12 5       |           |      | 5  | 11     | 11    | 2       | 12     | 5     | 5    | 11   | 9  | 2 |   |   |             |
| 9/7/2016 1 12 5       |           |      | 5  | 5      | 11    | 11      | 2      | 12    | 5    | 5    | 11 | 9 | 2 |   |             |

## **Missing Claims**

| lities 🕶      | Reports - Help    | Logout            |
|---------------|-------------------|-------------------|
|               | Claim Reports 🕨   | State report      |
| er:           | Providers •       | Claim summary 🕨   |
| ate:          | Children 🕨        | Claim Detail      |
| _             | Checks/ACH •      | Missing Claims    |
| ort<br>1 of 6 | Utility reports 🔸 | Find   Next 🔍 🗸 📀 |

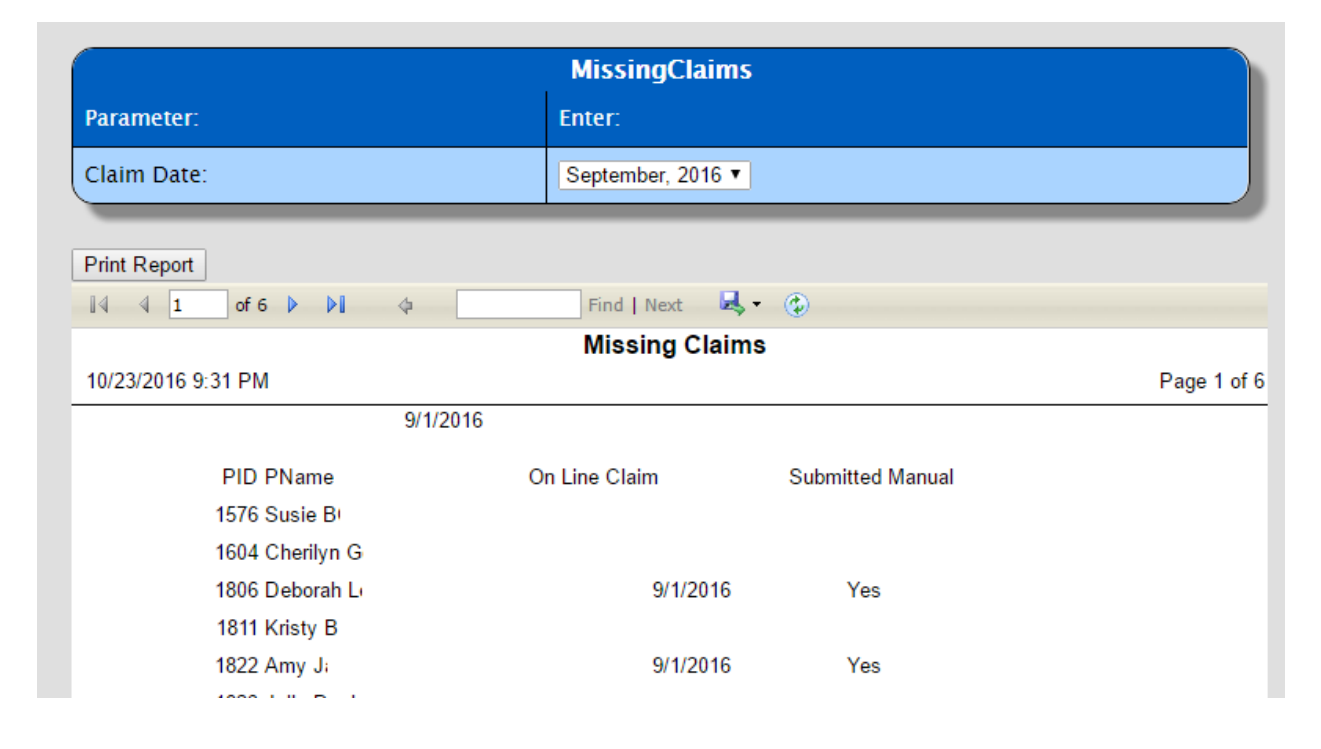

### **Submitted Claims**

| lities 🕶  | Rep  | orts 🗸       | He     | elp     | Logout           |  |
|-----------|------|--------------|--------|---------|------------------|--|
|           | Clai | im Repo      | orts   | •       |                  |  |
|           | Pro  | viders       |        | •       |                  |  |
|           | Chi  | ldren        |        | •       |                  |  |
| ۲         | Che  | cks/AC       | H      | +       |                  |  |
|           | Util | ity repo     | orts   | •       | Approval history |  |
| ate D     | avs  | Submit [     | )ate ( | Easte   | Events log       |  |
| ber. 2016 | 20   | 9/2          | 9/201  | 16 4:2: | Error codes      |  |
| ber, 2016 | 21   | 9/30/2016 5: |        |         | Submitted claims |  |
|           |      |              |        |         |                  |  |

#### Submitted Claims

| Date<br>from: 9/23/2016<br>to: 10/23/2016 | Select             |                            |
|-------------------------------------------|--------------------|----------------------------|
| 🕅 🖣 1 of 2 🕨 🕅 💠                          | Find   Next 🔍 🗸 📀  |                            |
|                                           | Submitted Claims   |                            |
| 10/23/2016 9:33 PM                        |                    | Page 1 of 2                |
| PID Name                                  | Claim Date Days    | Submit Date (Eastern Time) |
| 1 2955 Renda W                            | September, 2016 20 | 9/29/2016 4:23:34 PM       |
| 2 2084 Pamela E                           | September, 2016 21 | 9/30/2016 5:13:28 PM       |
| 3 3601 Erica M                            | September, 2016 21 | 9/30/2016 5:15:31 PM       |
| 4 3201 Jessica N                          | September, 2016 20 | 9/30/2016 5:37:31 PM       |
| 5 /272 Laci L                             | Sontombor 2016 20  | 0/30/2016 E-E8-30 DM       |

## **Exceptional Weekend**

| Home - | Files - | Processing - | Review -    | Utilities • |
|--------|---------|--------------|-------------|-------------|
|        |         |              | Print Clair | n Reports   |
|        |         |              | Review Wo   | orksheet    |
|        |         |              | Visits      |             |
|        |         |              | Except. W   | eekend      |

| Exceptional Weekend |                 |  |  |  |  |  |  |
|---------------------|-----------------|--|--|--|--|--|--|
| Parameter:          | Enter:          |  |  |  |  |  |  |
| Claim Date:         | September, 2016 |  |  |  |  |  |  |

| Exceptional Weekend |                   |                  |  |  |  |
|---------------------|-------------------|------------------|--|--|--|
| 10/23/2016 8:55 PM  |                   | Page 1 of 3      |  |  |  |
| Field Rep           | PID Provider Name | Weekend Children |  |  |  |
| Alice Pa            | 210688 Lisa Mi    | 8                |  |  |  |
| Alice P             | 216486 Marilyn Ca | 4                |  |  |  |
| Alice P             | 210087 Rosa F     | 4                |  |  |  |
| Alice P             | 219402 Sanjuana R | 4                |  |  |  |
| Alice P             | 210362 Anita R    | 3                |  |  |  |
| Alice P             | 210641 Maria A    | 2                |  |  |  |
| Alice P             | 217506 Delores L  | 2                |  |  |  |
| Annette             | 210492 Anita B    | 8                |  |  |  |
| Annette             | 210656 Shanell    | 8                |  |  |  |

## **Exceptional Dinner**

| Home • | Files - | Processing - | Review - Utilities - |
|--------|---------|--------------|----------------------|
|        |         |              | Print Claim Reports  |
|        |         |              | Review Worksheet     |
|        |         |              | Visits               |
|        |         |              | Except. Weekend      |
|        |         |              | Except. Dinner       |

|                    |                   | Exceptional Dinner   |             |
|--------------------|-------------------|----------------------|-------------|
| Parameter:         |                   | Enter:               |             |
| Claim Date:        |                   | September, 2016 ▼    |             |
|                    |                   |                      |             |
| Print Report       |                   |                      |             |
| 🛛 🖣 🗍 🚺 of 8 🕨     | <b>▶</b>          | Find   Next 🔍 🗸 😨    |             |
|                    |                   | Exceptional Dinner   |             |
| 10/23/2016 8:58 PM |                   |                      | Page 1 of 8 |
|                    |                   |                      |             |
| PID                | Total Dinner Days | Total Eve Snack Days |             |
| 100338             | 19                | 6                    |             |
| 105022             | 17                | 16                   |             |
| 107643             | 21                | 0                    |             |
| 109837             | 15                | 0                    |             |

## **Five Day Reconciliation**

| Home • | Files • | Processing - | Review - Utilities - |
|--------|---------|--------------|----------------------|
|        |         |              | Print Claim Reports  |
|        |         |              | Review Worksheet     |
|        |         |              | Visits               |
|        |         |              | Except. Weekend      |
|        |         |              | Except. Dinner       |
|        |         |              | Five Day Recon       |

| Five Day Reconciliation |            |  |  |  |
|-------------------------|------------|--|--|--|
| Parameter:              | Enter:     |  |  |  |
| Provider ID:            | 100338     |  |  |  |
| Visit Date:             | 10/01/2016 |  |  |  |

|          |          |           |                     |                              | Five-Day                      | Reconciliation                    | Worksheet f          | for Day Care  | Home            |                  |                |           |
|----------|----------|-----------|---------------------|------------------------------|-------------------------------|-----------------------------------|----------------------|---------------|-----------------|------------------|----------------|-----------|
| Provider | c 1      | 00338     | Catalina            | R                            |                               |                                   |                      | Visit I       | Date: 10/1/20   | 16               |                |           |
| Monitor: | Julie    | G         |                     |                              |                               |                                   |                      | Licen         | se Capacity:    |                  |                |           |
|          |          |           |                     |                              |                               |                                   |                      |               | Atte            | endance          |                |           |
|          |          |           |                     |                              | Enr                           | ollment                           | Day 1                | Day 2         | Day 3           | Day 4            | Day 5          | Visit     |
| Child #  | Child    |           |                     |                              | Day(s)*                       | Time                              | 9/26/2016            | 9/27/2016     | 9/28/2016       | 9/29/2016        | 9/30/2016      | 10/1/2016 |
|          | 1 Chris  | stian A N | 1                   |                              |                               |                                   | B LP                 | B LP          | BAL             | BAL              | BAL            |           |
|          | 3 Barb   | ara J R   |                     |                              |                               |                                   | B                    | В             | B               | В                | B LP           |           |
|          | 5 Adei   | anys Aį   |                     |                              |                               |                                   |                      |               |                 |                  | LPD            |           |
|          | 11 Kimb  | erly Ni   |                     |                              |                               |                                   |                      |               |                 |                  | LP             |           |
| 1        | 12 Jona  | than M    |                     |                              |                               |                                   |                      |               |                 |                  | PDE            |           |
| 1        | 13 Brian | i Mi      |                     |                              |                               |                                   |                      |               |                 |                  | PDE            |           |
| 1        | 14 Edwi  | in Me     |                     |                              |                               |                                   |                      |               |                 |                  | PDE            |           |
| 2        | 21 Anth  | ony G     |                     |                              |                               |                                   | AL                   | AL            | AL              | AL               | ALP            |           |
| 2        | 22 Calis | ta Ci     |                     |                              |                               |                                   | P                    |               | Р               | Р                |                |           |
| 2        | 23 Larry | DN        |                     |                              |                               |                                   |                      |               | LPD             | LPD              | LPD            |           |
|          | Total    |           |                     |                              |                               |                                   | 4                    | 3             | 5               | 5                | 9              |           |
| * Day(s) | = days   | of the v  | veek the o          | child attends                | a day care.                   |                                   |                      |               |                 |                  |                |           |
| Day      | Meal D   | Date      |                     | Brea                         | kfast                         | AM Snack                          | Lu                   | nch           | PM Snack        | Dinr             | ner            | Eve Snack |
| 1        |          | 9         | /26/2016            |                              | 2                             | 1                                 |                      | 2             | 2               | 0                |                | 0         |
| 2        |          | 9         | /27/2016            |                              | 2                             | 1                                 |                      | 2             | 1               | 0                |                | 0         |
| 3        |          | 9         | /28/2016            |                              | 2                             | 2                                 |                      | 3             | 2               | 1                |                | 0         |
| 4        |          | 9         | /29/2016            |                              | 2                             | 2                                 |                      | 3             | 2               | 1                |                | 0         |
| 5        |          | 9         | /30/2016            |                              | 2                             | 2                                 |                      | 6             | 8               | 5                |                | 3         |
|          |          |           | Total               | 1                            | 0                             | 8                                 | 1                    | 16            | 15              | 7                |                | 3         |
|          |          |           | Average             |                              | 2                             | 1.6                               | 3                    | .2            | 3               | 1.4              | 1              | 0.6       |
| Visit    |          | 1         | 0/1/2016            |                              |                               |                                   |                      |               |                 |                  |                |           |
| YES      | NO       | NA        | 5-Day I             | Reconciliati                 | on of Meal Co                 | unts                              |                      |               |                 |                  |                |           |
|          |          |           | 1. Is to            | day's meal                   | count total dif               | ferent than the 5                 | -Day meal c          | ount average  | ? If yes, expla | in any significa | ant discrepand | y.        |
|          |          |           | 2. Is to            | day's total a                | ttendance rea                 | sonable in com                    | parison to the       | e other 5 day | s total attenda | nce?             |                |           |
|          |          |           | 3. Are a<br>adjustn | any meal co<br>nents/disallo | unts over clai<br>wances to m | med when comp<br>eal count record | pared to daily<br>s. | attendance?   | If so, circle a | nd make any n    | leeded         |           |
| Other co | omment   | S:        |                     |                              |                               |                                   |                      |               |                 |                  |                |           |

## License Expirations

|   | Home 🕶 | Files • | Processing • | Review -  | Utilities 🕶 | Reports -  | Help   | Logout              |    |
|---|--------|---------|--------------|-----------|-------------|------------|--------|---------------------|----|
| т | ask    |         |              |           |             | Claim Repo | orts 🕨 | <u> </u>            | -0 |
| # | Done T | Fask    |              | Explanati | on          | Providers  | •      | License Expirations |    |
|   |        |         |              | -         |             |            |        | Deserved            |    |

| License Expirations |                                       |  |  |  |  |  |
|---------------------|---------------------------------------|--|--|--|--|--|
| Parameter:          | Enter:                                |  |  |  |  |  |
| Date from:          | 10/01/2016                            |  |  |  |  |  |
| Date to:            | 10/31/2016                            |  |  |  |  |  |
|                     |                                       |  |  |  |  |  |
| Print Report        |                                       |  |  |  |  |  |
| <b>I</b>            | Find   Next 🔍 🗸 🕲                     |  |  |  |  |  |
|                     | Expired Licenses                      |  |  |  |  |  |
| 10/23/2016 9:10 PM  | Page 1 of 1                           |  |  |  |  |  |
| PID Name            | License Expires                       |  |  |  |  |  |
| 210957 Katrina St   | 10/31/2016                            |  |  |  |  |  |
| CACFP.Net           | Wisconsin Early Childhood Association |  |  |  |  |  |

## **Dropped Providers**

| es • | Reports -  | Help   | Logout              |
|------|------------|--------|---------------------|
| _    | Claim Repo | orts 🕨 |                     |
|      | Providers  | •      | License Expirations |
|      | Children   | •      | Dropped             |

| Dropped Providers  |                                         |             |  |  |  |  |
|--------------------|-----------------------------------------|-------------|--|--|--|--|
| Parameter:         | Enter:                                  |             |  |  |  |  |
| Date from:         | 01/01/2014                              |             |  |  |  |  |
| Date to:           | 12/31/2016                              |             |  |  |  |  |
| Print Report<br>I  | Find   Next 🔍 🗸 🍥                       |             |  |  |  |  |
|                    | Dropped Providers                       |             |  |  |  |  |
| 10/23/2016 9:13 PM |                                         | Page 1 of 1 |  |  |  |  |
| PID Name           | Dropped Date Dropped Code Dropped Notes |             |  |  |  |  |

## Provider Children

| ities 🕶 | Reports - Help    | Logout              |
|---------|-------------------|---------------------|
| _       | Claim Reports 🕨   |                     |
| er:     | Providers •       | License Expirations |
| _       | Children 🕨        | Dropped             |
| ort     | Checks/ACH        | Tier listing        |
|         | Utility reports 🕨 | Provider listings   |
|         |                   | Provider children   |

#### Children Info Form

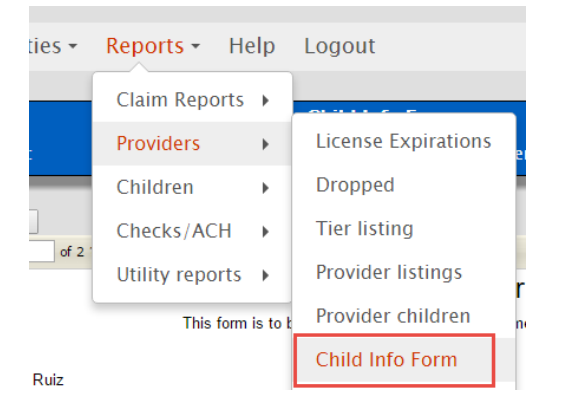

#### **Children Information Form**

This form is to be sent in each month with your menus.

| Catalina F                                    |            | (262)      | 484-{    |  |  |
|-----------------------------------------------|------------|------------|----------|--|--|
| 4305 45 Street                                |            |            |          |  |  |
| Kenosha,WI 53144-3412                         |            | Julie      | G        |  |  |
|                                               |            |            |          |  |  |
| # Child                                       | DOB        | DOE        |          |  |  |
| 16 Abril Z                                    | 9/5/2008   | 7/14/2014  |          |  |  |
| 5 Adeianys Aj                                 | 11/14/2009 | 5/4/2016   |          |  |  |
| 21 Anthony G                                  | 5/14/2012  | 7/1/2015   |          |  |  |
| 3 Barbara J R                                 | 6/16/2007  | 11/3/2014  |          |  |  |
| 13 Brian M∈                                   | 6/1/2008   | 3/1/2013   |          |  |  |
| 22 Calista C                                  | 4/30/2014  | 9/3/2014   |          |  |  |
| 29 Camila N. D                                | 1/8/2008   | 10/17/2016 |          |  |  |
| 7 Catalina R                                  | 9/26/2012  | 5/5/2014   |          |  |  |
| 1 Christian A M                               | 11/19/2011 | 11/3/2014  |          |  |  |
| 9 Corian Va                                   | 2/28/2012  | 5/30/2015  |          |  |  |
| 20 Diego G                                    | 5/24/2009  | 6/29/2015  |          |  |  |
| 14 Edwin Me                                   | 6/1/2008   | 3/1/2013   |          |  |  |
| 28 Fernanda D                                 | 9/22/2016  | 10/11/2016 |          |  |  |
| 15 Fey Gu                                     | 10/7/2009  | 1/14/2014  |          |  |  |
| 12 Jonathan M                                 | 9/28/2011  | 3/1/2013   |          |  |  |
| 18 Jonathan Vε                                | 3/23/2011  | 5/30/2015  |          |  |  |
| 27 Kaiden Er                                  | 4/19/2010  | 9/17/2016  |          |  |  |
| 11 Kimberly N                                 | 12/8/2005  | 6/6/2016   |          |  |  |
| 23 Larry D N                                  | 1/1/2015   | 7/28/2016  |          |  |  |
| 30 Leah D                                     | 10/4/2010  | 10/17/2016 |          |  |  |
| 26 Naolin Zr                                  | 4/10/2012  | 9/13/2016  |          |  |  |
| 19 Pedro Roungade                             | 1/13/2014  | 6/29/2014  |          |  |  |
| 24 Vayrdgitzl F                               | 10/16/2014 | 8/25/2016  |          |  |  |
| 25 Yohannagi Za                               | 8/22/2011  | 8/25/2016  |          |  |  |
|                                               |            |            | _        |  |  |
| Days your Day Care was open for Holi<br>Care: | day Date:  |            | Holiday: |  |  |
|                                               | Date:      |            | Holiday: |  |  |
| Your Signature:                               |            | Date:      |          |  |  |
| Helper's Signature:                           |            | Date:      |          |  |  |

## Children Tier I Expirations

| ties 🕶 | Reports - He  | elp | Logout                  |
|--------|---------------|-----|-------------------------|
|        | Claim Reports | ۲   | ier 1 Child Expirations |
| r:     | Providers     | •   |                         |
| 1:     | Children      | ۲   | Duplicate children      |
|        | Checks/ACH    | •   | Tier 1 expirations      |

## Children In and Out times

| tilities 🕶 | Reports - He    | lp | Logout                 |
|------------|-----------------|----|------------------------|
|            | Claim Reports   | •  | Children In and Out    |
| eter:      | Providers       | ۱. |                        |
| ler:       | Children        | ۶. | Duplicate children     |
| rom:       | Checks/ACH      | ×  | Tier 1 expirations     |
| :0:        | Utility reports | ×  | Enrollment expirations |
| _          |                 |    | Tier listing           |
| eport      |                 |    | Children In/Out        |

## V: Topics

## Tiering

Providers can be Tier 1, Tier 2, or Mixed. When you first enter a provider, they automatically default to Tier 2 until you change them.

Children are either Tier 1 or Tier 2. New children default to tier 2 unless the provider is already Tier 1.

To change a providers tier:

To change a children's tier for a Mixed tier provider:

Notes:

- Providers can only change tier on the first of the month.
- Children can change tiers any time during the month.

### State upload

Your state may or may not be able to receive a text (csv) file upload for the claim.

You will receive separate documentation for your state upload.

### Claim types and adjustments

Regular Late Late late Downward adjustment Upward adjustment

- ✓ We make adjustments by meal totals, not dollar amounts directly.
- $\checkmark$  Meals are added or taken away from the month of the claim.

Example 1: We need to take an additional 14 breakfasts from a provider's claim

Enter a downward adjustment of 14 breakfasts.

Example 2: We need to add back 32 Lunches to a provider's claim

Enter an upward adjustment of 32 lunches

#### Adding user accounts

You may add as many user accounts as you like. Just click the Add button to add a new one, or select a row and click Edit to change it, or Delete to delete it.

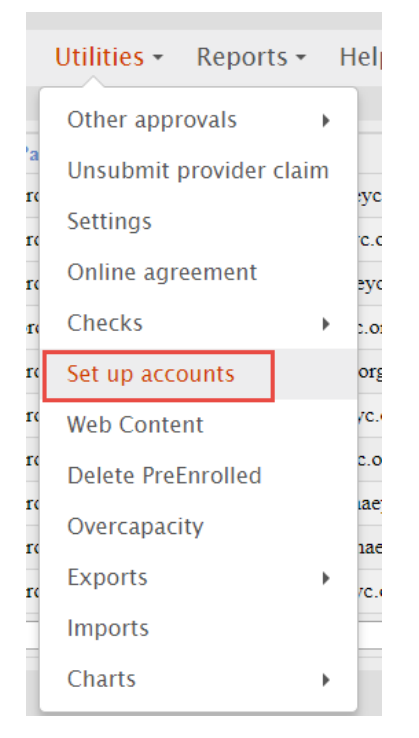

#### Levels: Admin Office Field Staff (can't see ACH)

|      | UserName | Password | Email | Level           | ManagerCode |        |
|------|----------|----------|-------|-----------------|-------------|--------|
| Edit | rsc.     | 1        |       | 0               |             | Delete |
| Edit | cme      |          |       | 1               |             | Delete |
| Edit | bwa      | 1        |       | 2               | 36          | Delete |
| Edit | cpcili   | I        |       | 0               |             | Delete |
| Edit | jgi      | -        |       | 2               | 18          |        |
| Edit | jha ji i |          |       | 2               | 06          | Delete |
| Edit | mr       | 1        |       | 2               | 31          | Delete |
| Edit | am       |          | g     | 2               | 26          | Delete |
| Edit | jmi      | p        | . 'g  | 2               |             | Delete |
| Edit | ap       |          |       | 2               | 27          | Delete |
|      |          |          |       | Administrator • |             | Add    |

### Pre Enrolling children

In some cases, your provider will be taking on new children during the month and will send in their official enrollment forms at the end of the month. In this case, we need a way to allow them to enter the child and record their meals. This process is called PreEnrolling.

To PreEnroll a child.

Their name will now appear on the attendance list in a very, very bright yellow box with the words "Remember to send in your enrollment forms."

Once you receive the enrollment forms, you can change the child's status from PreEnrolled by unchecking the box:

| Info Licensing Schedule Tiering Children Home Visits Checks Notes Changes Map                                                                                                    |
|----------------------------------------------------------------------------------------------------|
| MAGNUSSON, IVAN #3<br>SHARMA, VANSH #40<br>ANDERSON, SVEA #56<br>BETCHER, LOGAN #62<br>BETCHER, LOGAN #62<br>BETCHER, KEIRA #*<br>JOHNSTON, WYATT #*<br>KAPPHAHN, JAXON #*<br>HANSON, JOSEPHINE<br>BRANDT, LANEY #*       NumberName       Tier DOB       Enrolled      thru         Status       Schedule       School/Care Schedule       Parents       03/06/2017       03/31/2018         Status       Schedule       School/Care Schedule       Parents       Ethnicity, Not Hispanic o ▼         Special needs       Formula by:       Provider       Parent       Sex:       (unspecified) ▼         Solids by:       Provider       Parent       Sex:       (unspecified) ▼       Sex:       (unspecified) ▼         BRANDT, LANEY #*       Assistant's Child       Form:       School Age       Dropped       Archive         Infant       Income From:       Income From:       PreEnrolled       Archive |

If an enrollment form is NOT received, all meals for this child will be deducted.

#### **Open Fields**

You may wish to record something about a provider that doesn't have place in the system. The system give you a number of fields that you can define for any purpose you would like.

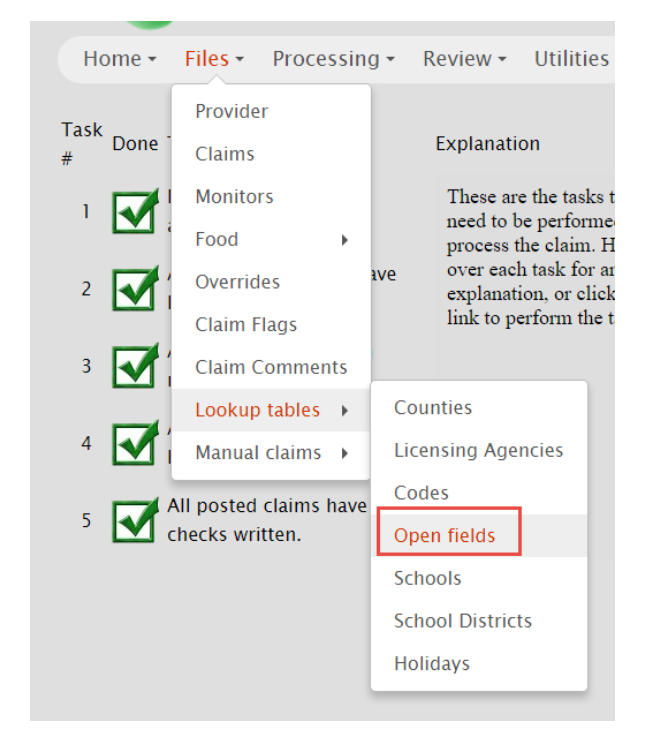

To create a checkbox to note if a provider is left-handed for example.....

| Check Boxes       | Dates | Codes |
|-------------------|-------|-------|
| l Left handed     | 1     | 1     |
| 2                 | 2     | 2     |
| 3                 | 3     | 3     |
| 4                 | 4     | 4     |
| 5                 | 5     | 5     |
| 6                 | 6     | 6     |
| 7                 | 7     | 7     |
| 8                 | 8     | 8     |
| Long Descriptions |       |       |
| 1                 |       |       |
| 2                 |       |       |
| 3                 |       |       |
| 4                 |       |       |
| Save              |       |       |

You can also create up to 4 dates and four text boxes.

This is how your provider Notes -> Open fields tab looks now:

| Info  | Licensing                         | Schedule | Tiering | Children | Home Visits | Checks | Notes | Changes | Мар |
|-------|-----------------------------------|----------|---------|----------|-------------|--------|-------|---------|-----|
| Inter | Internet ACH Open Fields Note Pad |          |         |          |             |        |       |         |     |
|       | Check                             | Boxes    |         | Dat      | es          |        |       | Codes   | 5   |
|       | Left handed                       |          |         |          |             |        |       |         |     |
|       |                                   |          |         |          |             |        |       |         |     |
|       |                                   |          |         |          |             |        |       |         |     |
|       |                                   |          |         |          |             |        |       |         |     |
|       |                                   |          |         |          |             |        |       |         |     |
|       |                                   |          |         |          |             |        |       |         |     |
|       |                                   |          |         |          | Long Descri | ptions |       |         |     |
|       |                                   |          |         |          |             |        |       |         |     |
|       |                                   |          |         |          |             |        |       |         |     |
|       |                                   |          |         |          |             |        |       |         |     |
| Sa    | ive Ca                            | incel    |         |          |             |        |       |         |     |
|       |                                   |          |         |          |             |        |       |         |     |
|       |                                   |          |         |          |             |        |       |         |     |